## **LETS**BUILD

# Gebruikershandleiding Web & Mobiel Desktop

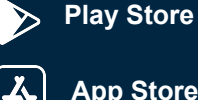

**App Store** 

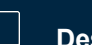

Desktop

## Samenvatting

| I. AAN              | DE SLAG MET LETSBUILD                       | 3  |
|---------------------|---------------------------------------------|----|
| 1.                  | Uw account aanmaken4                        |    |
| 2.                  | Inloggen op LetsBuild5                      |    |
| 3.                  | Startpagina                                 |    |
| 4.                  | Administratieconsole7                       |    |
|                     |                                             | _  |
| II. UW              | PROJECT AANMAKEN                            | 8  |
| 1.                  | Structuur10                                 |    |
| 2.                  | Documenten13                                |    |
| З.                  | Deelnemers16                                |    |
| 4.                  | Bedrijf21                                   |    |
| III. PU             | NTEN                                        |    |
| 1                   | Punten aanmaken 26                          |    |
| 2                   | Punten toevoegen aan een document 27        |    |
| 2.<br>3.            | Meerdere punten bewerken                    | 2  |
|                     | ,                                           |    |
| IV. RA              | PPORTEN                                     | 29 |
| 1.                  | Een rapport genereren30                     | )  |
| 2.                  | Een rapportsjabloon aanmaken31              | 1  |
| З.                  | Diverse types van rapporten35               | ;  |
| V. FOF              | RMULIEREN                                   |    |
| 1                   | Diverse types van formulieren 37            | ,  |
| 2                   | 11w formulier ganmaken en toewiizen 38      |    |
| 2.                  | Iw formulier invullen                       |    |
| з.<br>Л             | Fen formuliersiabloon aanmaken en toevoegen | 1  |
| <del>4</del> .<br>5 | Formulierenhibliotheek                      |    |
| J.                  | 1 0111011C1 CHDIDHOUICCK                    |    |

| VI. LIJS | STEN                                  | 44  |
|----------|---------------------------------------|-----|
| 1.       | Een lijst aanmaken                    | 45  |
| 2.       | Documenten koppelen aan een lijst     | 49  |
| 3.       | Deelnemer toevoegen aan een lijst     | 50  |
| 4.       | Toegangsrechten in lijsten            | 51  |
| VII. AP  | P VOOR ONDERAANNEMERS                 | 52  |
| 1.       | De app voor onderaannemers downloaden | 53  |
| VIII. TO | ELICHTING OVER DE MOBIELE APP         | 54  |
| 1.       | Installatie op mobiel toestel         | 55  |
| 2.       | Kennismaking met mobiele app          | 56  |
| З.       | Documenten in mobiele app             | 58  |
| 4.       | Punten aanmaken in mobiele app        | 50  |
| 5.       | Rapporten in mobiele app              | 63  |
| 6.       | Formulieren in mobiele app            | 64  |
| 7.       | Meldingen                             | 66  |
| 8.       | Mobiele app synchroniseren            | 58  |
|          | DERSTEUNING & DOCUMENTATIE            | 69  |
| 1.       | Ondersteuning & FAQ                   | .70 |
| 2.       | Vlot leren werken met LetsBuild       | 71  |
| З.       | Online opleidingssessies              | 72  |

# I. Aan de slag met LetsBuild

- Uw account aanmaken
- Inloggen op LetsBuild
- Startpagina
- Uw profiel instellen

1

2

## I. 1. MAAK EEN ACCOUNT AAN op www.letsbuild.com door te klikken op NU STARTEN

Er wordt een bevestigingsmail naar uw e-mailadres gestuurd. Zodra uw account is geactiveerd, kunt u inloggen.

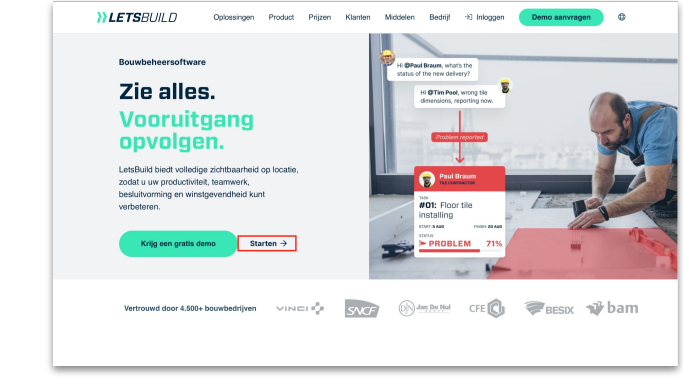

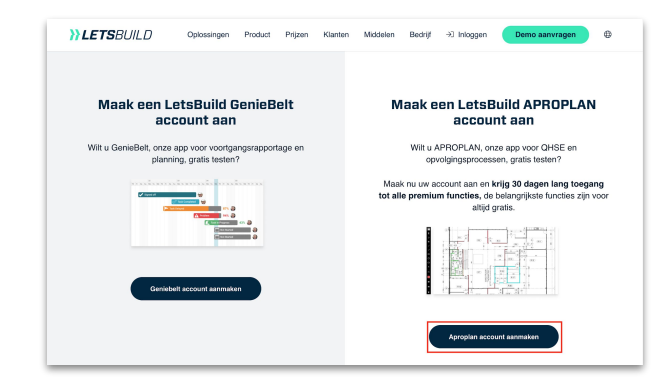

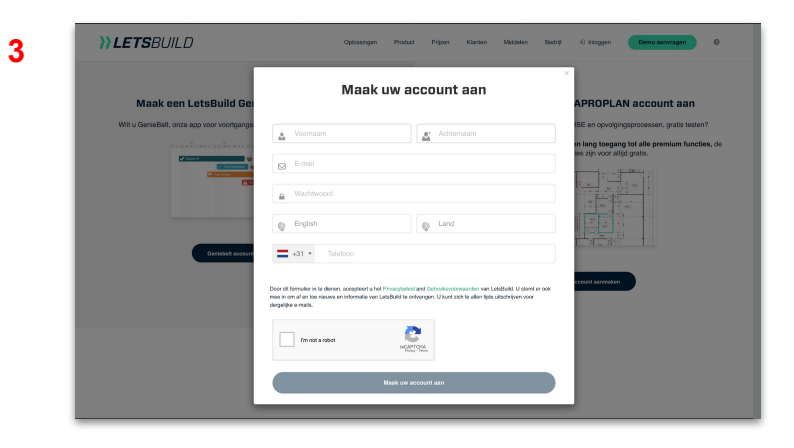

4

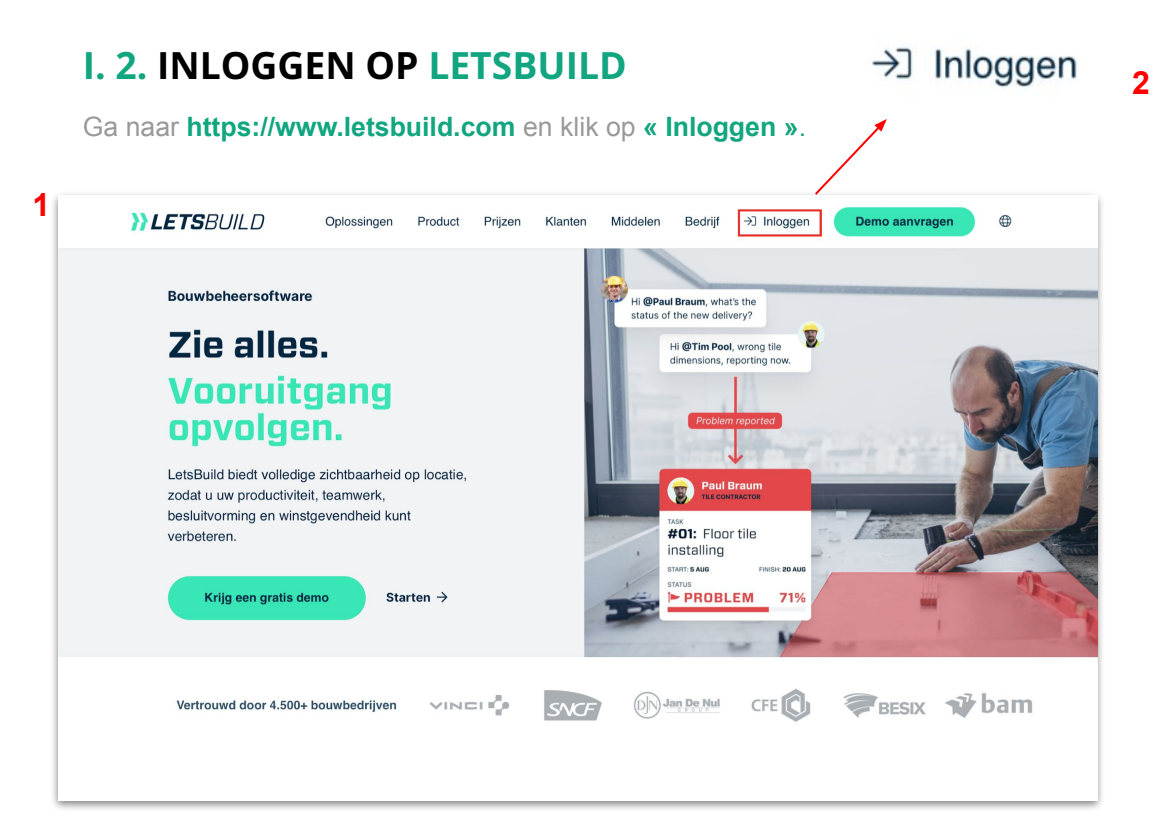

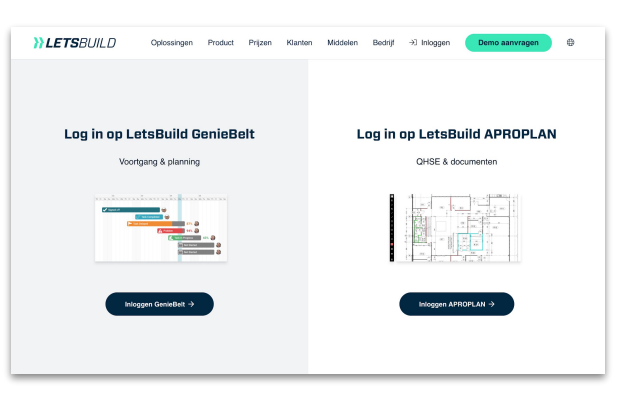

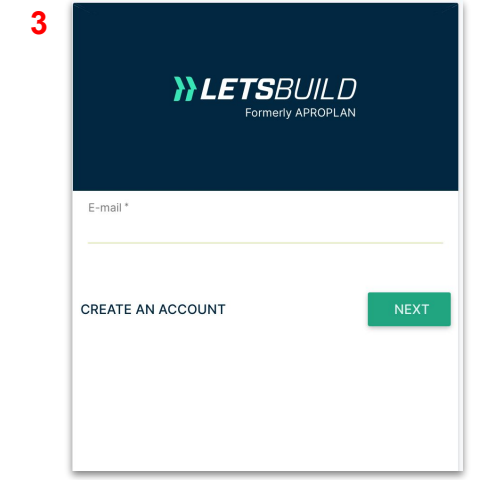

Geef uw gebruikersnaam (e-mailadres) en wachtwoord in.

## I. 3. STARTPAGINA

Het grijze keuzemenu links op de startpagina helpt u om uw weg te vinden binnen de applicatie. Hier krijgt u toegang tot uw projecten en kunt u uw plannen/documenten beheren. (Zie de uitleg over de 'administratieconsole' op de volgende pagina)

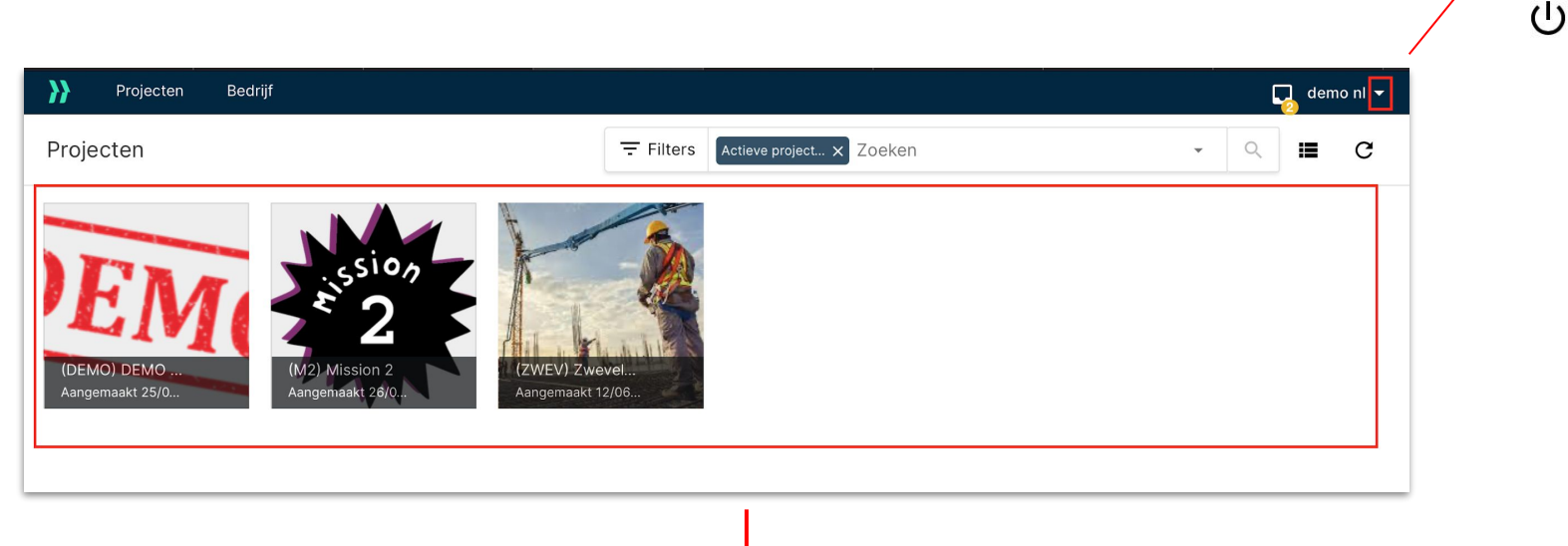

Hier kunt u een project selecteren en uw plannen/documenten beheren, opmerkingen noteren, deelnemers toevoegen en meer. Hier gaan we op de volgende pagina's dieper op in.

FAQ

Instellingen

Afmelden

 $\bigcirc$ 

 $\mathbf{n}$ 

#### I. 4. UW PROFIEL BEHEREN

|             |                               |                                                                |                                                                                           | 2 | Accountgegevens  | Halio, danc                                                                                                    | oni 🔻 |
|-------------|-------------------------------|----------------------------------------------------------------|-------------------------------------------------------------------------------------------|---|------------------|----------------------------------------------------------------------------------------------------|-------|
| 1           | 0                             | FAQ                                                            | Wiizigen                                                                                  | * | Licentlegegevens | Wijzigen         Het paswoord wijzigen         Logo vervangen           Agemens informatie                                                                                                    |       |
|             | •                             | Instellingen                                                   | Mj2ig01                                                                                   |   | Groep leden      | Taal Nederlands Nederlands Nederlands Nederlands Negenitive Dedrift Dedrift NegeNitive Nederland NegeNitiveNet                                                                                                    |       |
|             | С<br>U                        | Afmelden                                                       |                                                                                           |   |                  | Contactgegreens                                                                                                    |       |
| 147:        | 4                             |                                                                |                                                                                           |   |                  | Yelefoon 2  Adrospegavens  Birant                                                                                                    |       |
| Klil<br>rec | t u de i<br>k dan o<br>htsond | taal van de app<br>op <b>«Bewerken</b><br>der <b>«Opslaan»</b> | <ul> <li>Dicatie wijzigen?</li> <li>Nergeet niet</li> <li>aan te klikken om uw</li> </ul> |   |                  | Postcode Sag                                                                                                    |       |
| WIJ         | ziging (                      | op te slaan.                                                   |                                                                                           |   |                  | E-Mail Instellingen     Verzend ein dagetlijkse mail met de algemene activiteiten     OFF     Verzend ein dagetlijkse mail met mijn taken     OFF     acco     Automatische link tussen aubzategorie en toegewezen gebruiker     ON |       |
| Dag         | eliikse                       | e mails met m                                                  | iin activiteiten                                                                          |   | -<br> →          |                                                                                                    |       |

Dit is de algemene mail met een overzicht van de recentste activiteiten van al uw collega's. U moet die activeren, als u die wilt ontvangen.

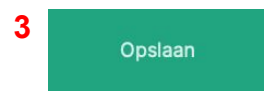

Vergeet niet om op te slaan.

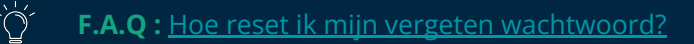

# **II. UW PROJECT AANMAKEN**

- Structuur
- Documenten
- Deelnemers
- Uw bedrijf

Om uw nieuwe project aan te maken, klikt u op **« + »**. Zodra u **« + »**, hebt aangeklikt, komt u bij de volgende stap terecht.

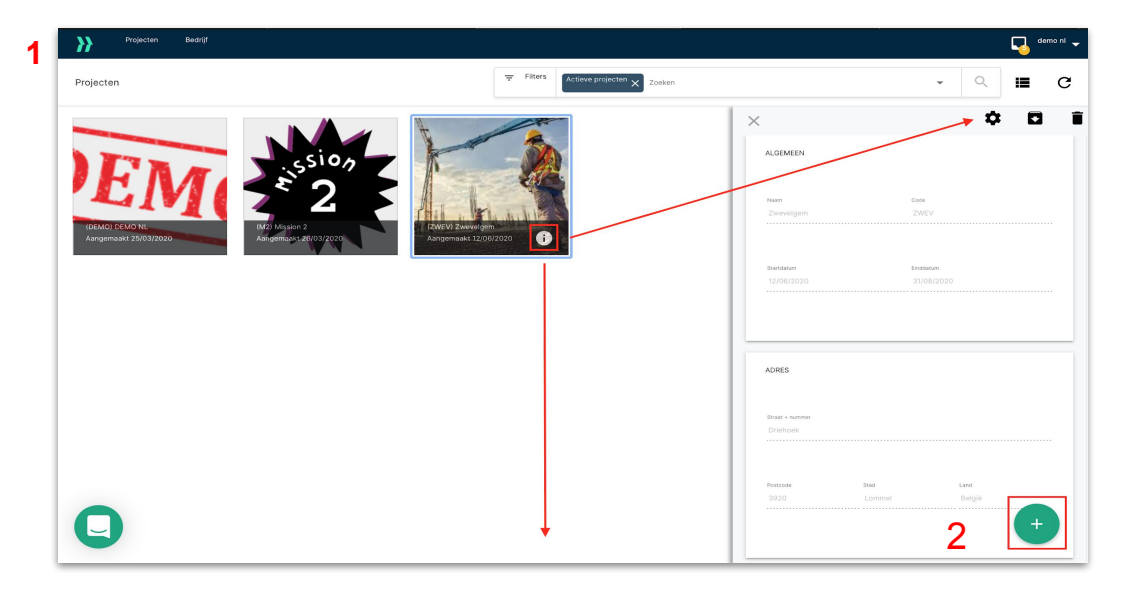

Om de volgende stappen te bewerken (zie volgende pagina): Klik gewoon de drie puntjes onder het project aan en selecteer 'Instellingen' in het keuzemenu dat verschijnt.

`ď

# II. 1. STRUCTUURABCD4 STAPPEN :DetailsCategorieënLokalenStatussen

#### A. DETAILS

Belangrijkste gegevens ingevuld: Vul de algemene informatie in, zoals de projectnaam, het adres van het project, de code en het logo.

Om uw aangemaakte project te bevestigen, moet u **op het opslaan-icoontje klikken.** 

#### **B. CATEGORIE**

Een aangepaste subcategoriestructuur bepalen: Dit zal u helpen om uw punten te organiseren, te filteren en af te drukken. U kunt deze structuur personaliseren en bewerken. Klik hiervoor op 'Bewerken'. U kunt deze categorieën en subcategorieën dan handmatig invoegen. U kunt ook een bestaande structuur uit een ander project importeren of deze lijst importeren uit uw Excel-bestand.

#### C. LOKALEN

Een aangepaste lokaalstructuur bepalen: U kunt uw gegevens indelen door een lokaalstructuur met twee niveaus te bepalen.

#### **D. STATUSSEN**

Uw status aanpassen: Status van punt: Zo kunt u de evolutie van uw punten opvolgen. U kunt de naam en de kleur wijzigen, beslissen of u dit al dan niet wilt activeren en of u deze status alleen toegankelijk wilt maken voor de verantwoordelijke van de lijsten.

#### **II. 1. STRUCTUUR**

#### **E. STATUSSEN VAN PUNTEN**

Beheer uw **statussen** door op het laatste tabblad te klikken.

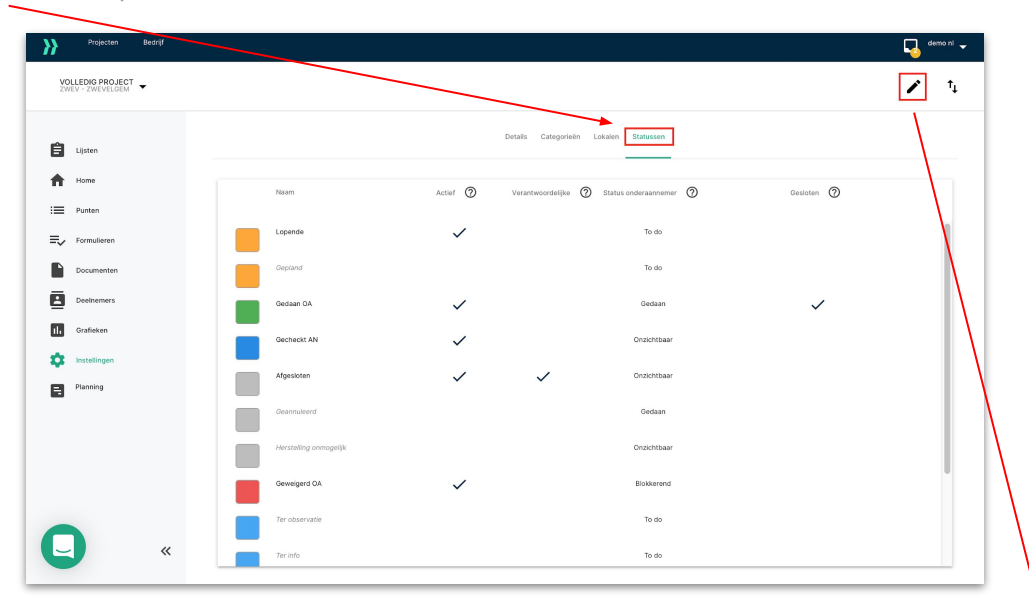

U kunt een standaardlijst van dertien statussen gebruiken om de aangemaakte punten op te volgen.

Deze lijst beheert u zoals u maar wilt. U kunt zoveel statussen toevoegen als u nodig hebt. De functie **« BEWERKEN »** biedt u de mogelijkheid om de statussen van de punten te bewerken. U kunt de verschillende statussen in de lijst een nieuwe naam geven (kolomnaam), activeren en herindelen (slepen en neerzetten). De kleur van de status kan ook worden gewijzigd (kolomkleur). De spelden bij de punten nemen de kleur van hun status aan. De statussen die niet worden gebruikt, deactiveert u eenvoudig in de kolom **« ACTIEF»** 

#### II. 2. DOCUMENTEN

#### A. DOCUMENTEN TOEVOEGEN

Om een document toe te voegen, moet u het volledige project openen.

Er verschijnt dan een nieuwe pagina. Hier moet u in de linkerkolom **« Documenten »** selecteren en dan klikken op + om een document toe te voegen.

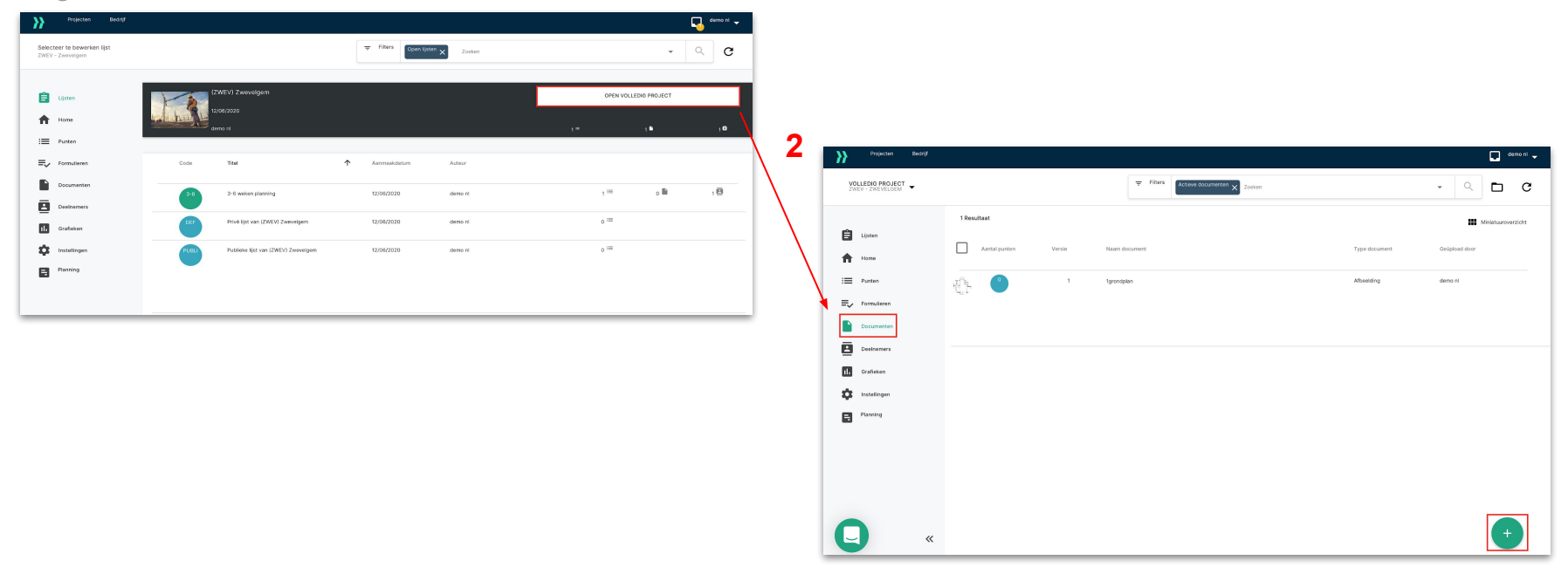

#### **II. 2. DOCUMENTEN**

#### **B. VERSIE**

Om twee verschillende versies van een document te vergelijken, hoeft u enkel de vorige versie van het document te selecteren die op APROPLAN is opgeslagen en te klikken op :

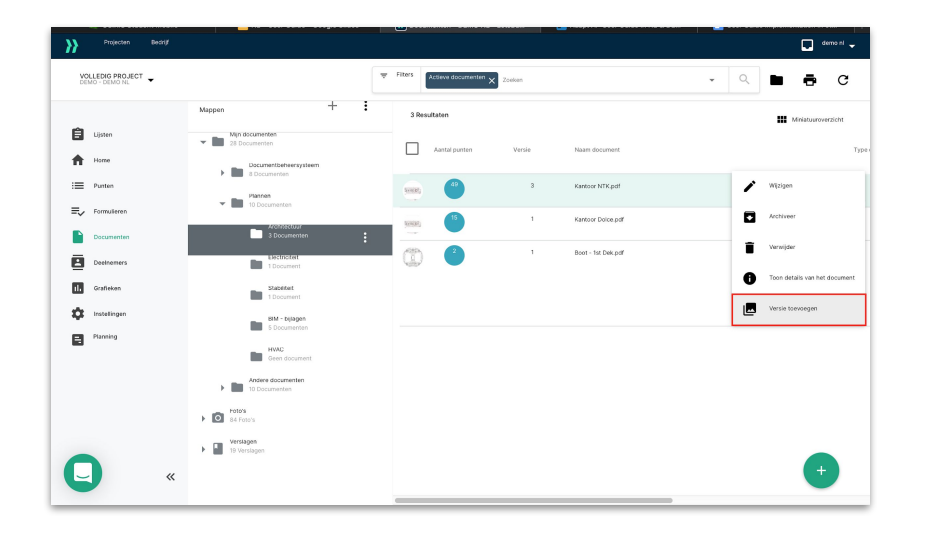

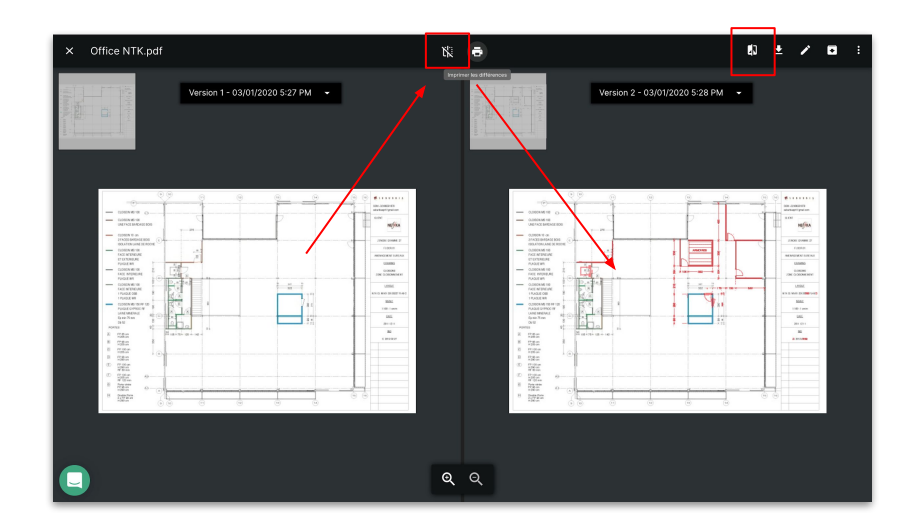

#### **II. 2. DOCUMENTEN**

#### C. MAPSTRUCTUUR

U kunt een boomstructuur maken om al uw documenten te ordenen.

Om dit te doen, klikt u op : (naast een map) en selecteert u « SUBMAP TOEVOEGEN ».

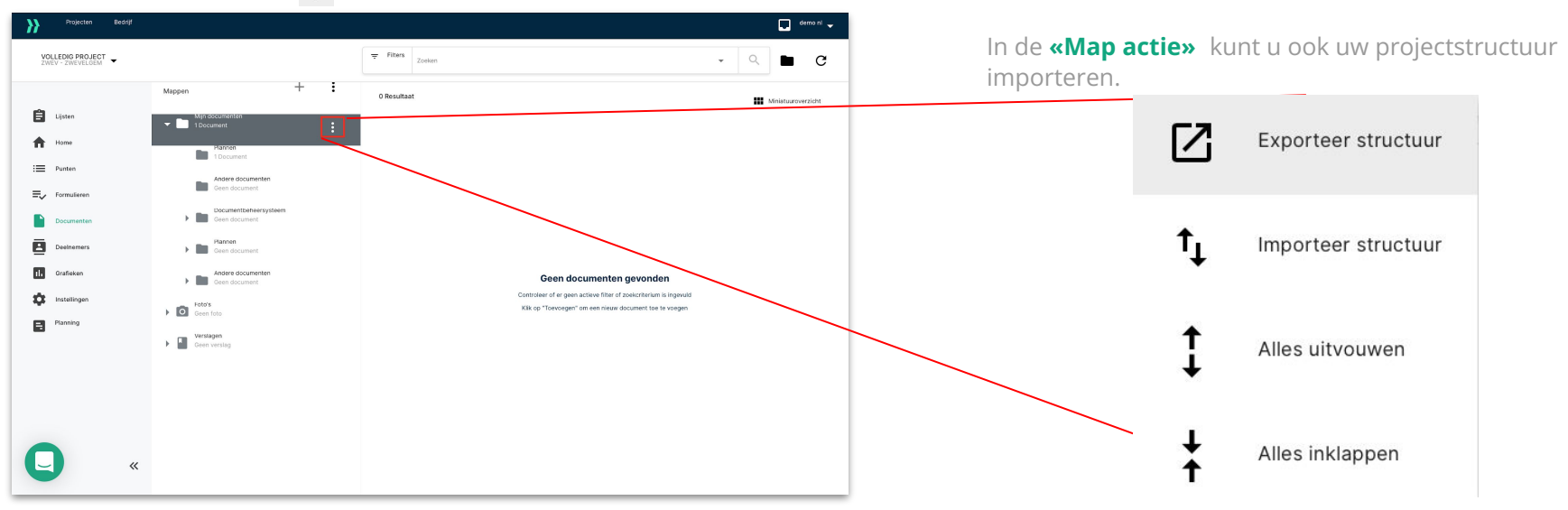

Zodra uw documenten in LetsBuild zijn geüpload, sleept u ze eenvoudig van de ene naar de andere map.

**OPGELET :** Om het document van de ene naar de andere map te verplaatsen, moet u de uploader of de beheerder van het project zijn.

#### II. 3. DEELNEMERS

#### A. DEELNEMERS TOEVOEGEN

Nu uw project is ingesteld en uw documenten zijn toegevoegd, is het tijd om voor het project mensen uit te nodigen met wie u gegevens wilt delen. Collega's, belanghebbenden, aannemers en ingenieurs zouden waarschijnlijk graag onbeperkte toegang krijgen tot de documenten/plannen van het project, de mogelijkheid hebben om opmerkingen toe te voegen of uitgenodigd worden op uw lijst en uw rapporten ontvangen. De toegangsrechten beheren en deelnemers uitnodigen voor een betere zichtbaarheid van het project.

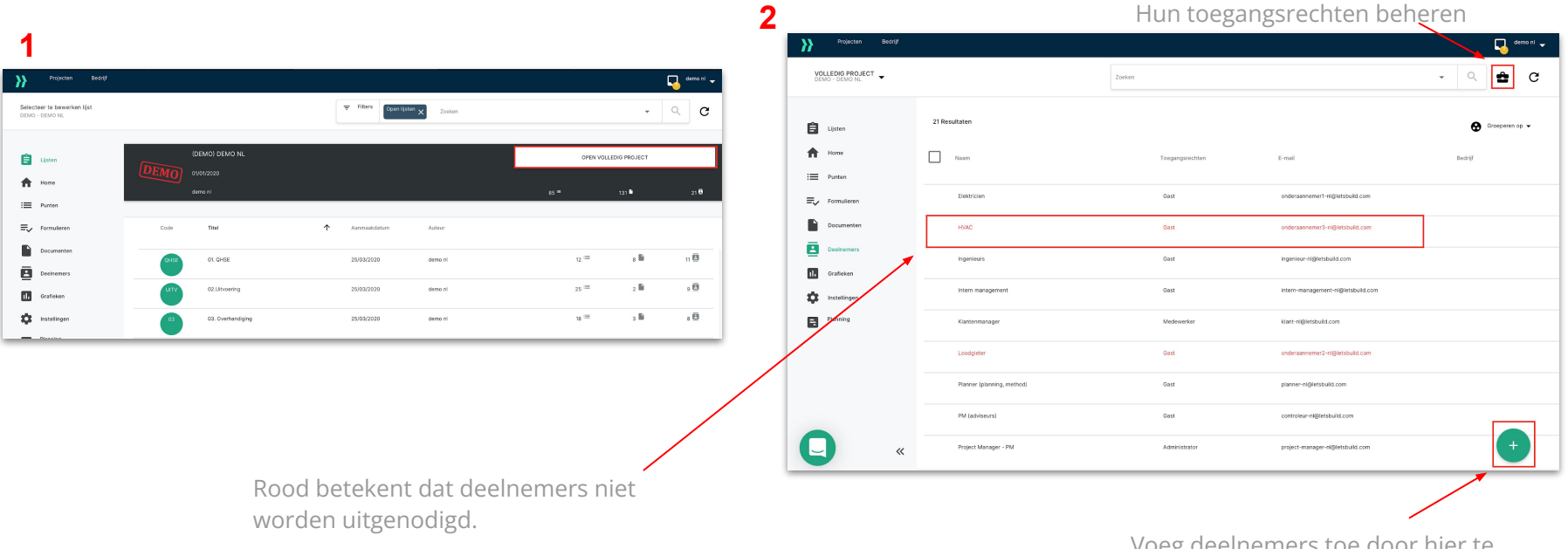

#### **II. 3. DEELNEMERS**

#### **B. DEELNEMERS INSTELLEN**

U moet dan 4 stappen doorlopen

Om de toegangs- en zichtbaarheidsrechten van de deelnemers in te stellen, klikt u op

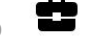

Toegangsrechten project Zichtbaarheid mappen Link categorieën Toegangsrechten lijst

#### Stap 1 : TOEGANGSRECHTEN VOOR PROJECTEN INSTELLEN

**PROJECTGASTEN** kunnen alleen de documenten van een project bekijken en downloaden. Ze kunnen geen nieuwe bestanden of herzieningen toevoegen.

**PROJECTMEDEWERKERS** hebben dezelfde rechten als Projectgasten, maar kunnen ook documenten toevoegen aan mappen waartoe ze toegang hebben. Projectmedewerkers kunnen ook nieuwe versies van documenten toevoegen.

**PROJECTVERANTWOORDELIJKEN** hebben dezelfde rechten als Projectmedewerkers, maar kunnen ook de structuur van het project veranderen. Zo kunnen ze bijvoorbeeld Categorieën, Lokalen, Statussen en Documentstructuren bewerken.

**PROJECTBEHEERDERS** hebben dezelfde rechten als Projectverantwoordelijken, maar kunnen ook de documenten van anderen bewerken in mappen die ze kunnen inkijken.

TIP : U moet een onderscheid maken tussen de toegangsrechten van de deelnemers voor het project en de lijst(en).

#### Stap 2 : BEHEREN WIE WELKE DOCUMENTEN KAN INKIJKEN

Nieuwe deelnemers krijgen alleen toegang tot de mappen die zijn geselecteerd door de gebruiker die hen uitnodigt. Om dit te doen, moet de gebruiker klikken op 🎤 .

| <b>}</b> | Projecten Bedrijf |                                             |                                                                                                    |              |             |              |             |
|----------|-------------------|---------------------------------------------|----------------------------------------------------------------------------------------------------|--------------|-------------|--------------|-------------|
| VO       | MO - DEMO NL      |                                             |                                                                                                    |              |             |              | `⊡ ⊗        |
|          |                   | Toegangsrechten project Zichtbaarheid mappe | n Link categorieën Toe                                                                                                    |              |             |              |             |
| Ê        | Lijsten           | Mappen                                      | Ambachtsman                                                                                                    | Architect    | Benoit Croo | BIM Manager  | BIM modelic |
| A        | Home              |                                             |                                                                                                    |              |             |              |             |
| ≔        | Punten            | Mijn documenten 🗸                           |                                                                                                    |              |             |              |             |
| =∕       | Formulieren       | Documentbeheersysteem >                     |                                                                                                    | $\checkmark$ |             |              |             |
|          | Documenten        | Plannen 🗸                                   | $\checkmark$                                                                                                    | $\checkmark$ |             | $\checkmark$ |             |
|          | Grafieken         | Architectuur                                | <ul> <li>Image: A start of the start of the start of</li></ul> | <b>~</b>     |             |              |             |
| \$       | Instellingen      | Electriciteit                               | ~                                                                                                    | <b>~</b>     |             |              |             |
|          | Planning          | Stabiliteit                                 | <ul> <li></li> </ul>                                                                                                    | ~            |             |              |             |
|          |                   | BIM - bijlagen                              |                                                                                                    | <b>~</b>     |             | $\checkmark$ |             |
|          |                   | HVAC                                        | <b>~</b>                                                                                                    | $\checkmark$ |             |              |             |
|          |                   | Andere documenten >                         |                                                                                                    | $\checkmark$ |             | $\checkmark$ |             |

Vergeet niet om op te slaan

Om ieders toegang tot het project te controleren, hoeft u alleen maar **het vakje aan te vinken** Zodat u kunt bepalen wat zij te zien krijgen.

#### Step 3: DEELNEMERS KOPPELEN AAN CATEGORIEËN

U kunt een specifieke deelnemer aan een categorie koppelen. Als u bijvoorbeeld een punt aanmaakt onder de categorie 'Vergunningen', wordt dit punt automatisch aan die deelnemer toegewezen.

| <b>}</b> | Projecten Bedrijf |                                              |                  |                       |             |             |             |
|----------|-------------------|----------------------------------------------|------------------|-----------------------|-------------|-------------|-------------|
| VC       | MO - DEMO NL      |                                              |                  |                       |             |             | 8           |
|          |                   | Toegangsrechten project Zichtbaarheid mapper | Link categorieën | Toegangsrechten lijst |             |             |             |
| ₿        | Lijsten<br>Home   | Categorieën                                  | Ambachtsman      | Architect             | Benoit Croo | BIM Manager | BIM modelle |
| :=       | Punten            | Gezondheid, veiligheid en milieu             |                  |                       |             |             |             |
| =,       | Formulieren       | Algemene veiligheid                          | ~                |                       |             |             |             |
|          | Documenten        | Installatie en toegang tot de werf           |                  |                       |             |             |             |
|          | Grafieken         | Beperkte ruimte                              |                  |                       |             |             |             |
| \$       | Instellingen      | Gedrag                                       |                  | $\checkmark$          |             |             |             |
|          | Planning          | Hefwerkzaamheden                             |                  |                       |             |             |             |
|          |                   | Machines & gereedschappen                    |                  |                       |             |             |             |

Vink de vakjes aan om een categorie aan een deelnemer te koppelen.

#### Step 4: TOEGANGSRECHTEN TOT LIJSTEN BEHEREN

Hier kunt u de toegangsrechten tot de lijsten van het project bepalen.

| <b>}</b> | Projecten       | Bedrijf | 2 <sup>4</sup> 1                        |                                     |                     |   |                   |   |                  |   |                  |
|----------|-----------------|---------|-----------------------------------------|-------------------------------------|---------------------|---|-------------------|---|------------------|---|------------------|
| VC       | DLLEDIG PROJECT | •       |                                         |                                     |                     |   |                   |   |                  |   |                  |
|          |                 |         | Toegangsrechten project Zichtbaarheid r | nappen Link categorieën <b>To</b> o | egangsrechten lijst |   |                   |   |                  |   |                  |
| Ê        | Lijsten         |         | Lijsten                                 | Ambachtsman                         | Architect           |   | Benoit Croo       |   | BIM Manager      |   | BIM modelleerder |
| <b>A</b> | Home            |         |                                         |                                     |                     |   |                   |   |                  |   |                  |
| :=       | Punten          |         | 01. QHSE                                | Niet uitgenodigd                    | Onderaannemer       | - | Verantwoordelijke | - | Gast             | - | Medewerker       |
| =~       | Formulieren     |         | 02.Uitvoering                           | Onderaannemer 👻                     | Niet uitgenodigd    | - | Verantwoordelijke | - | Niet uitgenodigd | - | Niet uitgenodigd |
|          | Documenten      |         | 03. Overhandiging                       | Onderaannemer 👻                     | Administrator       | - | Verantwoordelijke | - | Niet uitgenodigd | - | Niet uitgenodigd |
|          | Grafieken       |         | 04. Interne TODO Lijst                  | Niet uitgenodigd                    | Niet uitgenodigd    | - | Verantwoordelijke | - | Niet uitgenodigd | - | Niet uitgenodigd |
| \$       | Instellingen    |         | 05. 3-6 weken planning                  | Niet uitgenodigd                    | Niet uitgenodigd    | - | Verantwoordelijke | - | Niet uitgenodigd | - | Niet uitgenodigd |
| 8        | Planning        |         | 06. Aanvraag voor informatie            | Onderaannemer                       | Verantwoordelijke   | - | Verantwoordelijke | - | Niet uitgenodigd | - | Niet uitgenodigd |
|          |                 |         | 07. Ingenieursbureau                    | Gast                                | Verantwoordelijke   | ÷ | Verantwoordelijke | - | Niet uitgenodigd | - | Niet uitgenodigd |
|          |                 |         | 08. Werfagenda                          | Medewerker                          | Gast                | - | Verantwoordelijke | - | Niet uitgenodigd | - | Niet uitgenodigd |
|          |                 |         | 09. Werfvergaderingen                   | Verantwoordelijke                   | Administrator       | - | Verantwoordelijke | - | Niet uitgenodigd | - | Niet uitgenodigd |
|          |                 | ~~      | 10. Toolbox                             | Niet uitgenodigd 🗸 👻                | Niet uitgenodigd    | - | Verantwoordelijke | - | Niet uitgenodigd | - | Niet uitgenodigd |

Kies de gewenste toegangsrechten voor een bepaalde deelnemer door op het pijltje te klikken.

## II. 4. UW BEDRIJF AANMAKEN

Via de optie 'Bedrijf' op het LetsBuild-platform kunt u al uw projecten gelijkvormig maken door uw rapport- en formuliersjablonen te standaardiseren. Door uw medewerkers uit te nodigen, kunt u uw sjablonen delen en hun activiteiten in de loop van verschillende projecten opvolgen. Om deze optie te activeren, klikt u op het tabblad **"Bedrijf"** linksboven op het scherm.

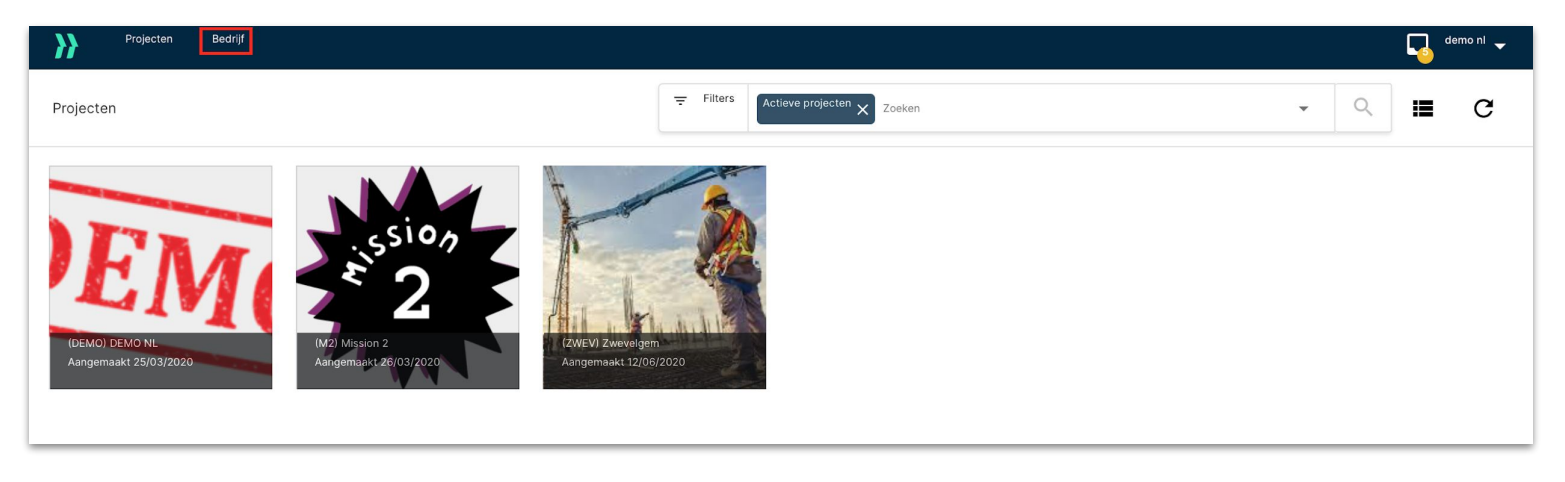

TIP : Alleen als u een LetsBuild-licentie gekocht hebt, kunt u uw bedrijf aanmaken.

) Č

**F.A.Q** : <u>Hoe kan ik mijn 'Bedrijf' toevoegen binnen de app?</u>

#### II. 4. BEDRIJF

#### A. MEDEWERKERS UITNODIGEN

Om de optie 'Bedrijf' optimaal te kunnen benutten, moet u uw medewerkers uitnodigen voor uw 'Bedrijf' op LetsBuild. Dat doet u met de knop (a) in het scherm **"Leden"**. De gasten ontvangen dan een bevestigingsmail waarin ze toestemming moeten geven om deel uit te maken van uw bedrijf.

#### B. DASHBOARD

Via het dashboard volgt en analyseert u wat uw medewerkers doen.

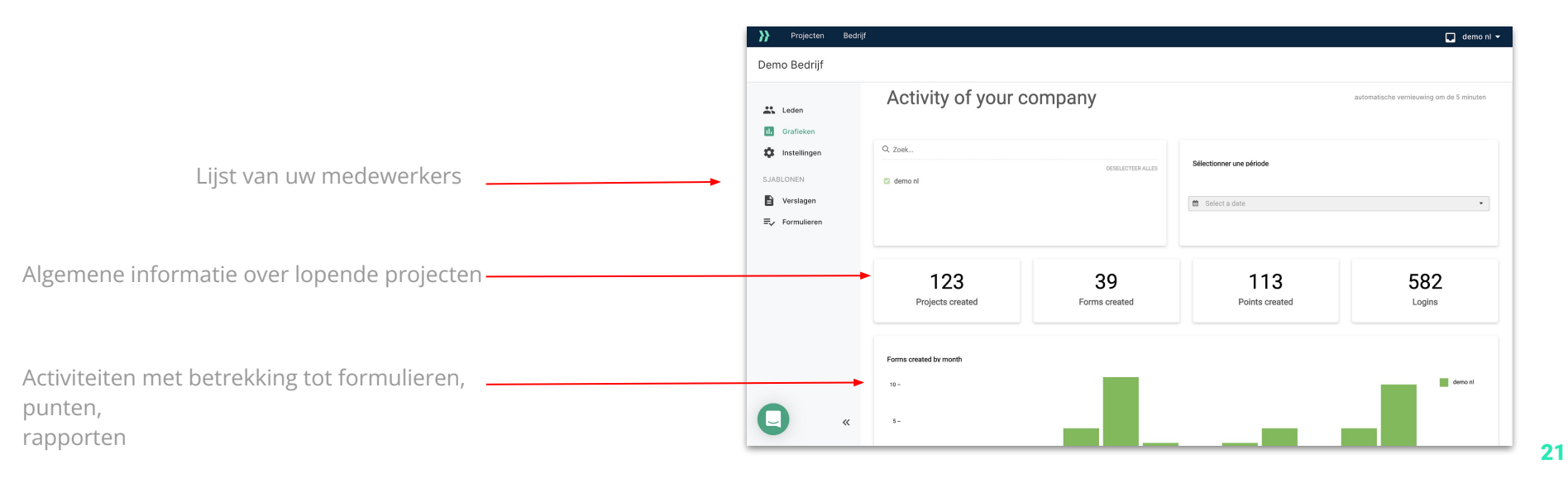

## II. 4. BEDRIJF

#### **C. RAPPORTSJABLONEN**

Om de kwaliteit van uw rapporten te standaardiseren, kunt u uw sjablonen delen met uw medewerkers. Hiervoor moet u een van de sjablonen die u voor uw bedrijf hebt gemaakt, opslaan. Ga naar het tabblad **"Verslagen"** en klik dan op + om uw sjabloon toe te voegen.. De medewerkers van uw bedrijf kunnen dan een rapport aanmaken op basis van dit sjabloon.

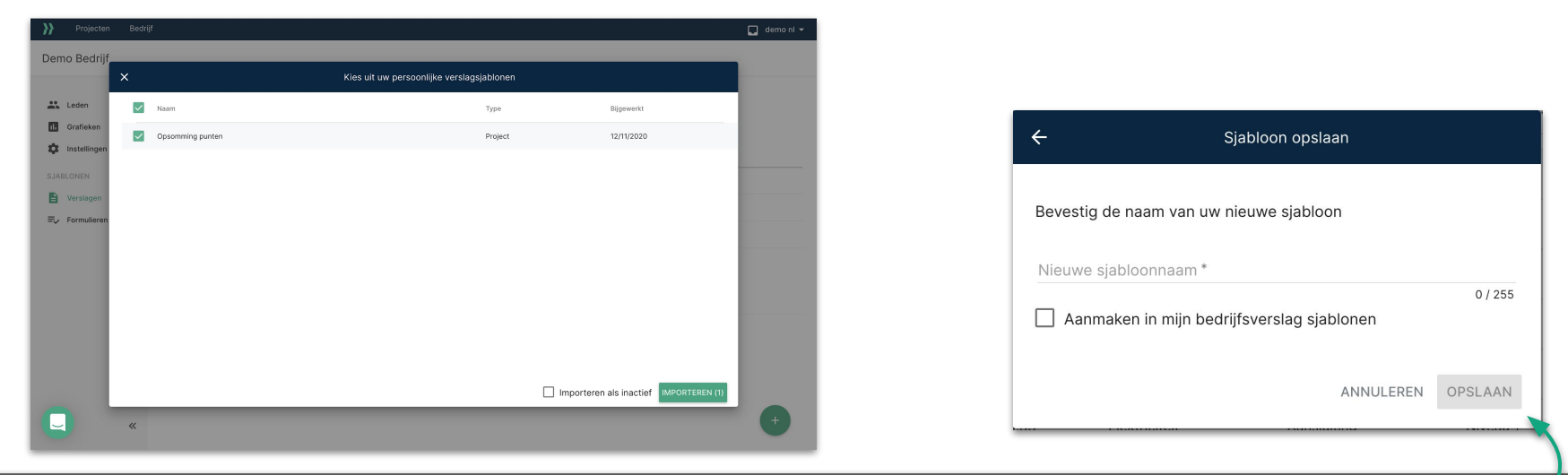

HANDIGE TIP : U kunt ook rechtstreeks een rapportsjabloon opslaan voor uw bedrijf door het vakje 'Rapportsjabloon in mijn bedrijf aanmaken' aan te vinken wanneer u klaar bent met het aanmaken van het rapportsjabloon. Uw medewerkers kunnen dan een rapport aanmaken op basis van dit sjabloon.

## II. 4. BEDRIJF

#### **D. MODELLEN VAN FORMULIEREN**

U kunt uw medewerkers dezelfde formulieren laten gebruiken en zo uw inspecties standaardiseren. Om een formuliersjabloon toe te voegen, moet u naar het tabblad **"Formulieren"** van uw bedrijf gaan. Klik dan op het (+) icoontje. U hebt twee keuzes, net zoals wanneer u een formulier toevoegt op LetsBuild:

- **UW MODEL AANMAKEN OF WIJZIGEN :** U kunt ons voorbeeld downloaden en op basis daarvan uw eigen formulier ontwerpen of een bestaand sjabloon selecteren en dit aanpassen. (Zie het deel over formulieren)
- **UW MODEL UPLOADEN :** Sleep uw bestand naar de juiste plek om uw sjabloon toe te voegen.

| Voeg nieuw sjabloon toe                                                                                        |                                                                              |
|----------------------------------------------------------------------------------------------------|------------------------------------------------------------------------------|
|                                                                                                    |                                                                              |
| Stap 1                                                                                                    | Stap 2                                                                       |
| Maak of wijzig een sjabloon                                                                                    | Upload uw sjabloon                                                           |
| Download ons bestand om helemaal opnieuw te beginnen of<br>selecteer een bestaand sjabloon om dit te bewerken. | Upload de spreadsheet met uw vragen naar LetsBuild zodra<br>dit voltooid is. |
| DOWNLOAD ONS VOORBEELD                                                                                         |                                                                              |
| SELECTEER MIJN SJABLONEN                                                                                       | Sieep bestanden om te uploaden of <u>Navigeer</u> uw bureau                  |
|                                                                                                    | ANNULEREN UPLOAD                                                             |

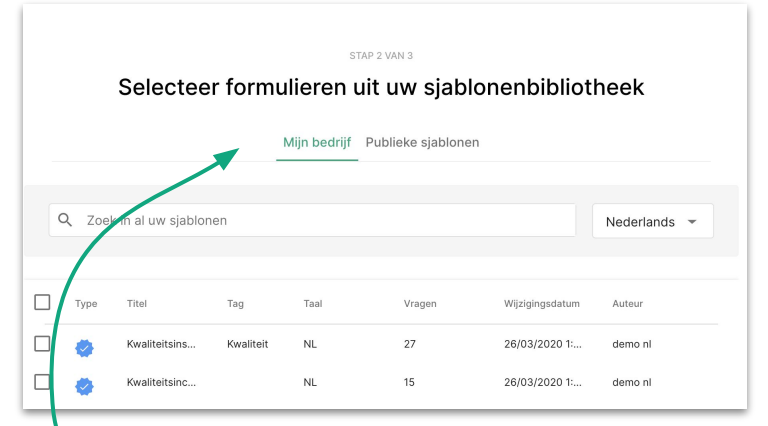

Om een van uw bedrijfssjablonen te gebruiken, selecteert u 'Mijn bedrijf' wanneer u zich in het venster voor het aanmaken van formulieren bevindt.

## III. Punten

- Punten aanmaken
- Punten toevoegen aan een document
- Meerdere punten bewerken

#### **III. PUNTEN**

#### III. 1. PUNTEN AANMAKEN

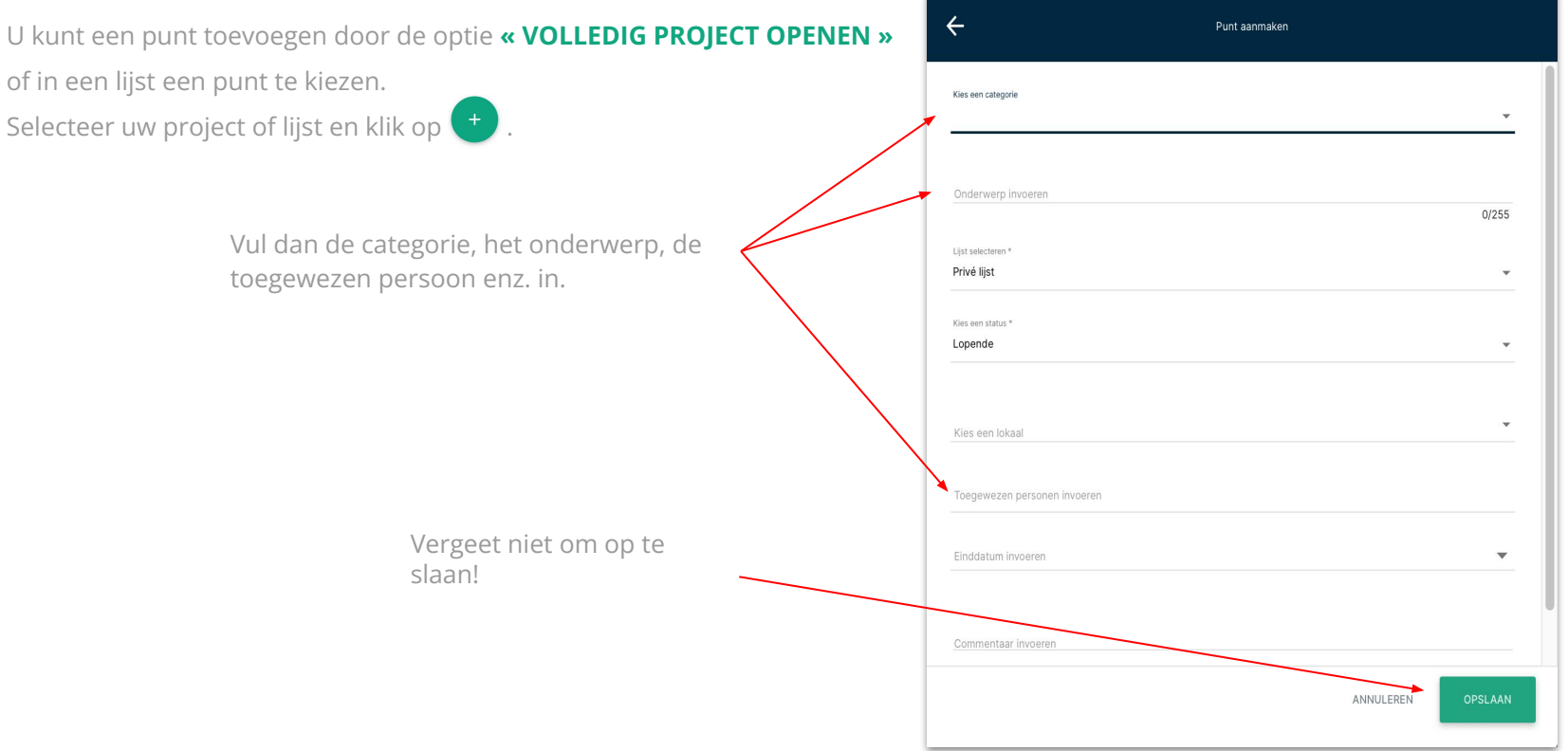

**OPGELET:** Alle punten die niet voor een specifieke lijst zijn aangemaakt, zijn openbaar.

#### III. 2. PUNTEN AAN DOCUMENT TOEVOEGEN

Wanneer u zich in de boomstructuur van uw project/lijst bevindt, kunt u een document of plan kiezen.

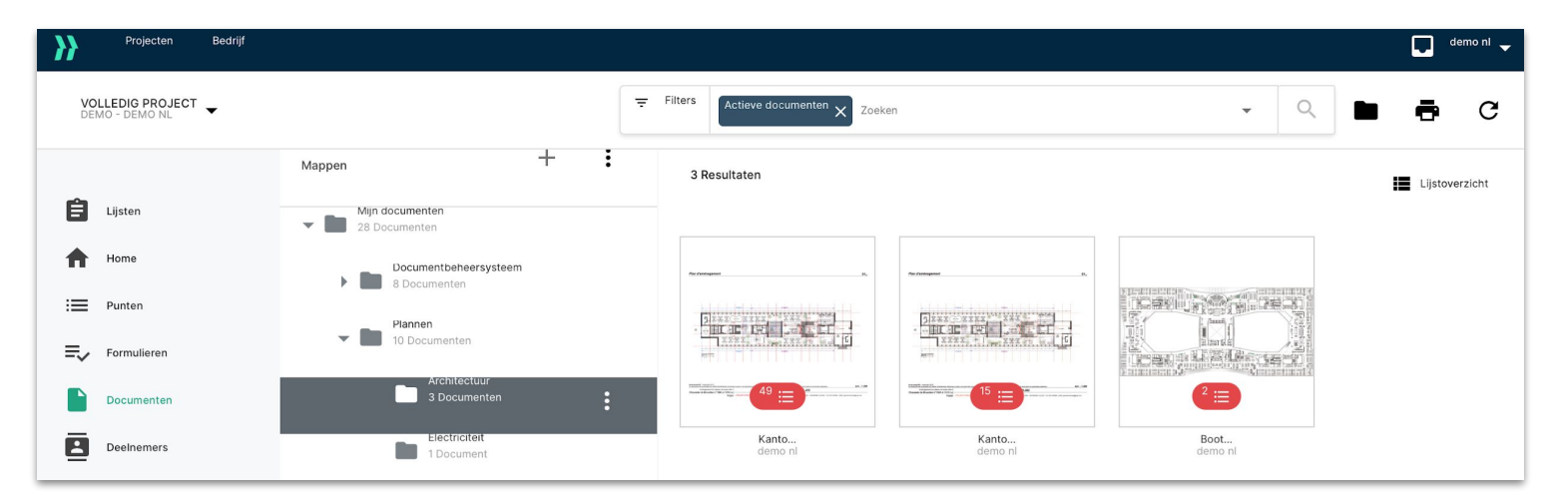

Aan dit plan kunt u een punt en de bijbehorende informatie toevoegen (bv. onderwerp, categorie, de toegewezen persoon enz.).

Bovendien kunt u dit punt op uw plan lokaliseren door te klikken op het 💽 dat u op de tekentool kunt zien.

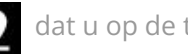

Met de tekentool kunt u **TEKST TOEVOEGEN** aan een plan door te klikken op **A** of een symbool toevoegen, om uw punt duidelijker te maken.

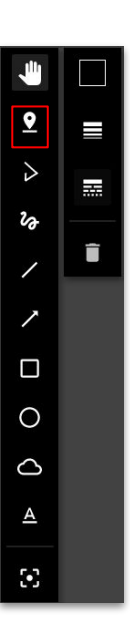

TIP : Vanuit een plan kunt u niet rechtstreeks een formulier aanmaken, ook al staat dit plan in een lijst.

## III. 3. MEERDERE PUNTEN WIJZIGEN

Als u meerdere punten tegelijk wilt aanpassen, selecteer ze dan door de vakjes aan te vinken. Klik dan op 🖍 om de informatie voor de geselecteerde punten te wijzigen.

| <b>}}</b> | Projecten I  | edrijf           |                      |              |
|-----------|--------------|------------------|----------------------|--------------|
| ←         | Terug 4 it   | ems geselecteerd |                      |              |
|           |              |                  |                      |              |
| Ê         | Lijsten      | 18 Resultaten    | Filters opslaan Filt | ers wissen   |
| A         | Home         |                  |                      |              |
| :=        | Punten       | STATUS 🗧         | NUMMER 🗘             | CATEGORIE 🗘  |
| ≡,∕       | Formulieren  | Vorige maand     |                      |              |
|           | Documenten   | GEBLOKK 🔻        | 03.1.18 Si           | anitair      |
| Ŀ         | Deelnemers   |                  | 02110                | opitoir      |
| 11.       | Grafieken    |                  | 03.1.19 58           | anitair      |
| \$        | Instellingen | GEDAAN ( 🔻       | 03.1.14 EI           | lektriciteit |
| =         | Planning     |                  | 03.1.17 D            | eur          |
|           |              |                  | 03.1.16 D            | eur          |
|           |              |                  | 03115                | our          |
|           |              |                  | 03.1.13              | cui          |

27

# IV. Rapporten

- Een rapport genereren
- Diverse types van rapporten
- Een rapportsjabloon aanmaken

#### IV. WEBRAPPORT

#### **IV. 1. EEN RAPPORT GENEREREN**

Zorg er eerst voor dat alle informatie gesynchroniseerd is. Klik op een van uw lijsten (groene thumbnail) of op het volledige project (zwarte thumbnail) om al uw punten te zien. Kies de punten die u wilt afdrukken door één of meerdere vakjes aan te vinken. Vink het vakje bovenaan aan als u ze allemaal tegelijk wilt selecteren. Nu ziet u de optie **« PRINT »** , rechtsboven in de oranje balk. Er wordt dan een venster geopend waarin u uw rapport kunt personaliseren.

|                                                                                                    | ×                                               | Verslag aanmaken |                 |        |
|----------------------------------------------------------------------------------------------------|-------------------------------------------------|------------------|-----------------|--------|
| U kunt ook rechtstreeks alle<br>punten in het project selecteren<br>(of uit de lijst).                             | ate<br>Thei versag *<br>DEMO - Opsomming punten |                  | 23/255          | m<br>a |
| J kunt een rapport genereren                                                                                       | Alle punten Geselecteerde p                     | punten           |                 | e      |
| oor iedere toegewezen gebruiker.<br>Die ziet in het rapport dan alleen<br>de punten die aan hem of haar zijn       | Genereer een verslag per toegewez               | ten persoon      | +               |        |
| oegewezen.                                                                                                    | Voorgesteld door LetsBuild Opsomming punten     |                  |                 |        |
| Door op <b>"Email"</b> te klikken,maakt u<br>automatisch een e-mail aan voor de                                    | Bedrijfssjablonen                               |                  |                 |        |
| verschillende toegewezen personen<br>van de geselecteerde punten. U hoeft<br>die dan alleen nog maar te versturen! | e                                               |                  | E-MAIL AANMAKEN |        |

Door op "+" te drukken, maakt u een rapportsjabloon aan, dat dan in de lijst eronder verschijnt.

In de volgende lijst vindt u de drie types van rapportsjablonen: de sjablonen aangeboden door LetsBuild, de sjablonen binnen uw bedrijf en ten slotte uw persoonlijke **29** siablonen.

Volstaan de basissjablonen die LetsBuild aanbiedt niet om rapporten te maken die aan uw eisen voldoen? U maakt eenvoudig uw eigen rapportsjablonen aan. Selecteer eerst uw punten en klik dan op 🔁.

|                                    | Verslag aanmaken |        |          |             |
|------------------------------------|------------------|--------|----------|-------------|
| O - Opsomming punten               |                  |        |          |             |
|                                    |                  |        | 23/255   |             |
| dle punten Geselecteerde pu        | inten            |        |          |             |
| derlands 👻                         |                  |        |          |             |
|                                    |                  |        |          | Klik hier o |
| Genereer een verslag per toegeweze | n persoon        |        |          | nieuw siał  |
|                                    |                  |        |          | toe te voe  |
| TEER SJABLOON                      |                  |        | +        | een besta   |
| porgesteld door LetsBuild          |                  |        |          | siabloon t  |
| psomming punten                    |                  |        |          | wiizigen.   |
| edrijfssjablonen                   |                  |        |          | JOr         |
| ijn Demo sjabloon                  |                  |        |          |             |
|                                    |                  |        |          |             |
|                                    |                  | E-MAIL | AANMAKEN |             |
|                                    |                  |        |          |             |

TIP : Voor bestaande klanten kunt u aan uw CSM vragen om uw aangepaste rapport aan te maken.

`Ń

U kunt kiezen uit meerdere personaliseringsopties voor uw rapport: **SORTEER** opties, **WEERGAVE** opties, and **ONTWERP** opties.

| Template name *    | ALGEMENE INFORM | ATIE |  |  |  |
|--------------------|-----------------|------|--|--|--|
| Template name *    |                 |      |  |  |  |
| Template name *    |                 |      |  |  |  |
|                    | Template name * |      |  |  |  |
| opportunity parton | Opsomming punte |      |  |  |  |

**2** Bepaal hoe de informatie wordt gesorteerd en verspreid:

| SORTEEROPTIES                     |   | ^        |
|-----------------------------------|---|----------|
| Sorteer en groepeer per<br>Nummer | • | <u> </u> |
| Sorteer niveau 2<br>Geen          | • | <u> </u> |
| Sorteer niveau 3<br>Geen          | • | <u> </u> |

| <b>3</b> Kies wat u wilt weergeven in uw rapport, | en hoe:                    |
|---------------------------------------------------|----------------------------|
| LAYOUT OPTIES                                     | ^                          |
| Layout opties                                     | Zonder plannen en foto's 🔹 |
| Geef het onderwerp van het punt op één lijn weer  |                            |
| Selecteer en rangschik de kolommen                |                            |
| Nummer                                            |                            |
| Onderwerp                                         |                            |
| Status                                            |                            |
| Categorie                                         |                            |

**4** Met de weergaveopties kunt u uw rapport optimaal personaliseren:

| Plannen met puntennummers   Preview plannen met tekeningen   Ceef puntendetail weer   Druk foto's in A5 formaat af   Één punt per pagina   Aanmaakdatum weergeven   Bevat gearchiveerde punten   Excel bestand toevoegen   Voeg de PDF-plan(nen) in hun origineel formaat toe   Verberg datum en tijd op foto's   Auturinformatie tonen                                                                           |              |                                                    |               |           |   |
|----------------------------------------------------------------------------------------------------|--------------|----------------------------------------------------|---------------|-----------|---|
| <ul> <li>Preview plannen met tekeningen</li> <li>Geef puntendetail weer</li> <li>Druk foto's in A5 formaat af</li> <li>Één punt per pagina</li> <li>Aanmaakdatum weergeven</li> <li>Bevat gearchiveerde punten</li> <li>Excel bestand toevoegen</li> <li>DownLOAD</li> <li>Voeg de PDF-plan(nen) in hun origineel formaat toe</li> <li>Verberg datum en tijd op foto's</li> <li>Auteurinformatie tonen</li> </ul> | $\checkmark$ | Plannen met puntennummers                          |               |           |   |
| Geef puntendetail weer Met plannen en foto's     Druk foto's in A5 formaat af     Één punt per pagina     Annmaakdatum weergeven     Bevat gearchiveerde punten     Excel bestand toevoegen     Voeg de PDF-plan(nen) in hun origineel formaat toe     Verberg datum en tijd op foto's     Auteurinformatie tonen     Nam                                                                                         |              | Preview plannen met tekeningen                     |               |           |   |
| <ul> <li>Druk foto's in A5 formaat af</li> <li>Één punt per pagina</li> <li>Anmaakdatum weergeven</li> <li>Bevat gearchiveerde punten</li> <li>Excel bestand toevoegen</li> <li>DowNLOAD</li> <li>Voeg de PDF-plan(nen) in hun origineel formaat toe</li> <li>Verberg datum en tijd op foto's</li> <li>Auteurinformatie tonen</li> </ul>                                                                          | $\checkmark$ | Geef puntendetail weer                             | Met plannen e | en foto's | • |
| <ul> <li>Één punt per pagina</li> <li>Aanmaakdatum weergeven</li> <li>Bevat gearchiveerde punten</li> <li>Excel bestand toevoegen</li> <li>Voeg de PDF-plan(nen) in hun origineel formaat toe</li> <li>Verberg datum en tijd op foto's</li> <li>Auteurinformatie tonen</li> </ul>                                                                                                    |              | Druk foto's in A5 formaat af                       |               |           |   |
| Annmaakdatum weergeven   Bevat gearchiveerde punten   Excel bestand toevoegen   Voeg de PDF-plan(nen) in hun origineel formaat toe   Verberg datum en tijd op foto's   Auteurinformatie tonen                                                                                                    |              | Één punt per pagina                                |               |           |   |
| Bevat gearchiveerde punten   Excel bestand toevoegen   Voeg de PDF-plan(nen) in hun origineel formaat toe   Verberg datum en tijd op foto's   Auteurinformatie tonen                                                                                                    |              | Aanmaakdatum weergeven                             |               |           |   |
| Excel bestand toevoegen DOWNLOAD   Voeg de PDF-plan(nen) in hun origineel formaat toe                                                                                                    |              | Bevat gearchiveerde punten                         |               |           |   |
| Voeg de PDF-plan(nen) in hun origineel formaat toe         Verberg datum en tijd op foto's         Auteurinformatie tonen                                                                                                    |              | Excel bestand toevoegen                            | D             | OWNLOAD   | ) |
| Verberg datum en tijd op foto's         Auteurinformatie tonen    Naam                                                                                                    |              | Voeg de PDF-plan(nen) in hun origineel formaat toe |               |           |   |
| Auteurinformatie tonen Naam                                                                                                    |              | Verberg datum en tijd op foto's                    |               |           |   |
|                                                                                                    | $\checkmark$ | Auteurinformatie tonen                             |               | Naam      | • |

#### 5 Voeg één of meer logo's toe aan uw rapport!

| Logo ge            | ebruiker             |                   |                                    | -              |                 |
|--------------------|----------------------|-------------------|------------------------------------|----------------|-----------------|
|                    | Dp elke pagina tonen |                   |                                    | ,              | <b>LETS</b> BUI |
| Logo #2<br>Geen lo | igo                  |                   |                                    | -              | Geen logo       |
|                    | p elke pagina tonen  |                   |                                    |                |                 |
|                    |                      |                   |                                    |                |                 |
| 6                  | Als u klaar ber      | nt, sla dan uw mo | odel op. Bekijk<br>eter beeld te k | de<br>riigen v | van             |

Zodra u een sjabloon hebt aangemaakt, kunt u dit gebruiken en uw eerste rapport naar uw medewerkers sturen.

| E-MAIL | AANMA |
|--------|-------|
|        |       |

Stuur het rapport rechtstreeks naar de deelnemer(s) van uw keuze en verander de indeling en het onderwerp van de e-mail.

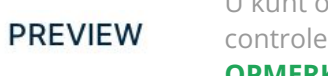

U kunt op **'Voorbeeld'** klikken om uw rapport te controleren. **OPMERKING**: Alleen de eerste vijftig punten zijn te zien op de voorbeeldweergave.

ANNULEREN

Save your report or cancel.

| MAIL INFO                                                                                                    |          |
|----------------------------------------------------------------------------------------------------|----------|
| MAIL INFO                                                                                                    |          |
| Inderwerp * DEMO - Opsomming punten Heofdritest * Beste, Ik wens mijn verslag 'DEMO - Opsomming punten' met u te delen. Geleve het verslag (en de bijlagen) terug te vinden aan het einde van deze e-mail:                 |          |
| Maar         Onderwerp *         DEMO - Opsomming punten                                                                                                    |          |
| Naar Onderwerp * DEMO - Opsomming punten Hoofdtakst * Beste, Ik wens mijn verslag 'DEMO - Opsomming punten' met u te delen. Gelieve het verslag (en de bijlagen) terug te vinden aan het einde van deze e-mail:            |          |
| Cinderwerp *<br>DEMO - Opsomming punten<br>Heodattest *<br>Beste,<br>Ik wens mijn verslag 'DEMO - Opsomming punten' met u te delen.<br>Gelleve het verslag (en de bijlagen) terug te vinden aan het einde van deze e-mail: |          |
| Onderwerp *<br>DEMO - Opsomming punten<br>Hoofdrikkst *<br>Beste,<br>Ik wens mijn verslag 'DEMO - Opsomming punten' met u te delen.<br>Gelleve het verslag (en de bijlagen) terug te vinden aan het einde van deze e-mail: |          |
| Onderweip *<br>DEMO - Opsomming punten<br>Hoofdrikst *<br>Beste,<br>Ik wens mijn verslag 'DEMO - Opsomming punten' met u te delen.<br>Gelieve het verslag (en de bijlagen) terug te vinden aan het einde van deze e-mail:  |          |
| DEMO - Opsomming punten Heofdrikkst * Beste, Ik wens mijn verslag 'DEMO - Opsomming punten' met u te delen. Gelieve het verslag (en de bijlagen) terug te vinden aan het einde van deze e-mail:                            |          |
| Hodditikst *<br>Beste,<br>Ik wens mijn verslag 'DEMO - Opsomming punten' met u te delen.<br>Gelieve het verslag (en de bijlagen) terug te vinden aan het einde van deze e-mail:                                            |          |
| Huofdtelat *<br>Beste,<br>Ik wens mijn verslag 'DEMO - Opsomming punten' met u te delen.<br>Gelieve het verslag (en de bijlagen) terug te vinden aan het einde van deze e-mail:                                            | 23 / 255 |
| Hoofdtelat *<br>Beste,<br>Ik wens mijn verslag 'DEMO - Opsomming punten' met u te delen.<br>Gelieve het verslag (en de bijlagen) terug te vinden aan het einde van deze e-mail:                                            |          |
| Hodrinkst *<br>Beste,<br>Ik wens mijn verslag 'DEMO - Opsomming punten' met u te delen.<br>Gelieve het verslag (en de bijlagen) terug te vinden aan het einde van deze e-mail:                                             |          |
| radularan<br>Beste,<br>Ik wens mijn verslag 'DEMO - Opsomming punten' met u te delen.<br>Gelieve het verslag (en de bijlagen) terug te vinden aan het einde van deze e-mail:                                               |          |
| ik wens mijn verslag 'DEMO - Opsomming punten' met u te delen.<br>Gelieve het verslag (en de bijlagen) terug te vinden aan het einde van deze e-mail:                                                                      |          |
| lk wens mijn verslag 'DEMO - Opsomming punten' met u te delen.<br>Gelieve het verslag (en de bijlagen) terug te vinden aan het einde van deze e-mail:                                                                      |          |
| Gelieve het verslag (en de bijlagen) terug te vinden aan het einde van deze e-mail:                                                                                                    |          |
|                                                                                                    |          |
|                                                                                                    |          |
| - Ofwel worden ze weergegeven als bijlage(-n), die u meteen kan downloaden vanuit deze e-mail.                                                                                                    |          |
| - Ofwel wordt deze weergegeven als een link (in geval deze te groot is), deze zal u doorverwijzen naar de bestande                                                                                                    |          |
| Met vriendelijke groeten                                                                                                    |          |
| demo ni                                                                                                    |          |
|                                                                                                    |          |
|                                                                                                    |          |
| EVIEW ANNULERE                                                                                                    |          |

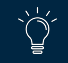

#### **IV. 3. VERSCHILLENDE TYPES VAN RAPPORTEN**

Een rapport aanmaken in LetsBuild is erg eenvoudig en kan op drie manieren. Deze drie manieren zijn geschikt voor verschillende situaties:

- Wekelijks Rapport: automatisch een rapport genereren met alle activiteiten van de afgelopen week.
- **Aangepast taakrapport:** handmatig selecteren welke punten u wilt verzenden en aan wie u ze wilt bezorgen.
- **Deelnemersrapport:** een rapport versturen met alleen de taken van een specifieke deelnemer.

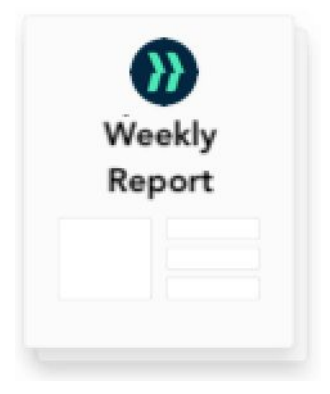

1. Open de thumbnail "Startpagina".

2. Klik op 🖶 in de rechterbovenhoek

**3.** Download uw rapport!

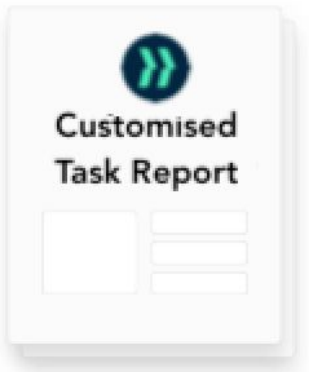

Zie vorige slides.
 (1. Een rapport genereren)

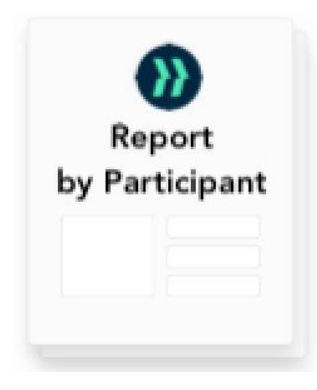

- 1. Open de thumbnail "Deelnemers"
- Beweeg met uw cursor over een van de deelnemers in uw project.
- 3. Klik op ĭ .

**4.** Verstuur uw rapport!

Opmerking: Deze actie stuurt alleen een e-mail en maakt **34** geen pdf aan die in de applicatie is opgeslagen.

# V. Formulieren

- Verschillende types van formulieren
- Uw formulier aanmaken en toewijzen
- Uw formulier invullen
- Formulierenbibliotheek

## **V. FORMULIEREN**

## V. 1. VERSCHILLENDE TYPES VAN FORMULIEREN

Er zijn 3 types van formulieren in LetsBuild :

- **Veiligheid:** de veiligheidsformulieren hebben betrekking op alle vragen over de veiligheid van werknemers, maar ook op de werkomstandigheden op de bouwwerf (bv. veiligheidsbriefing, veiligheidscontrole, ongeval enz.).
- **Milieu:** milieuformulieren zorgen ervoor dat er rekening wordt gehouden met het milieuaspect van een project (bv. beheer, opslag en verwijdering van chemische producten enz.).
- **Kwaliteit:** kwaliteitsformulieren zorgen ervoor dat het uitgevoerde werk aan de verwachtingen voldoet (bv. gevel- en dakbedekking, afwerking, bekisting enz.).

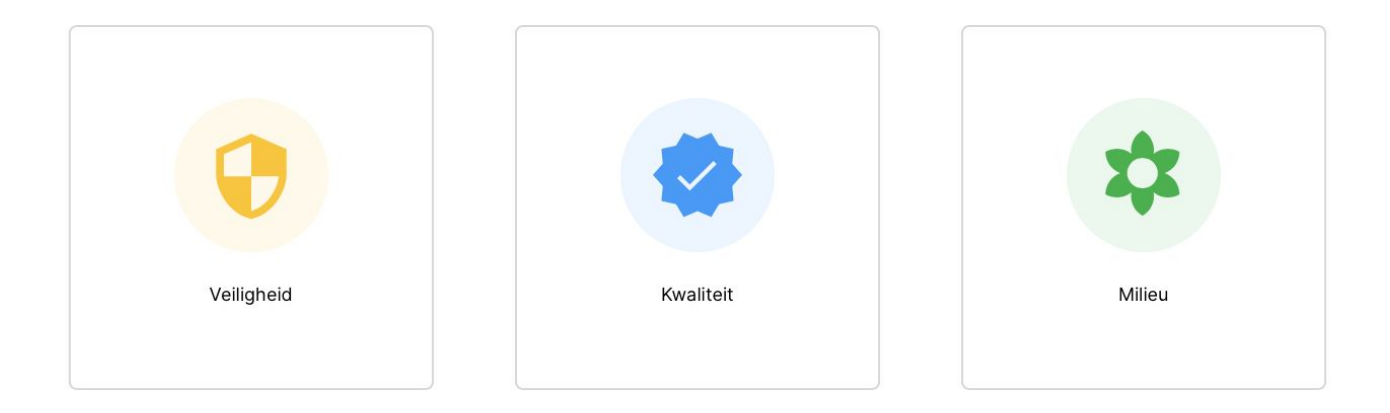
## V. 2. UW FORMULIER AANMAKEN EN TOEWIJZEN

Om een formulier aan te maken en toe te wijzen, moet u het tabblad 'Formulieren' openen. Hier krijgt u een overzicht van alle formulieren die zijn aangemaakt, ingepland of ingevuld.

te zien in dat tabblad.

Er gelden enkele voorwaarden als u een formulier wilt aanmaken:

- U moet een licentie hebben om één of meer lijsten aan te maken.
- U moet een lijst selecteren in het tabblad 'Formulieren' om de knop 🔤

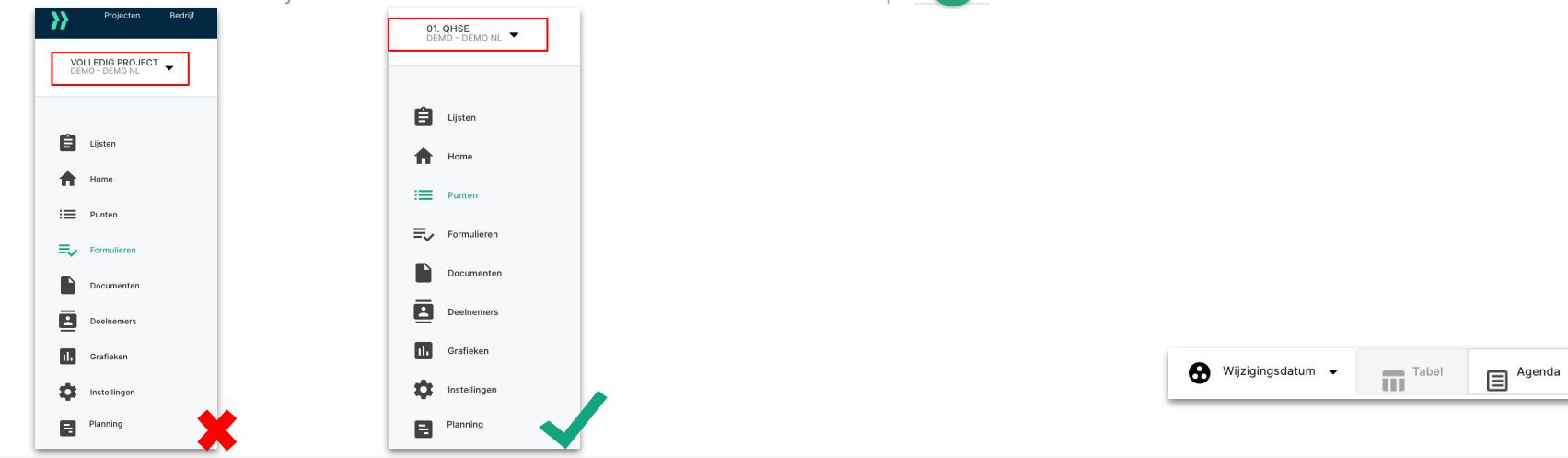

TIP : Schakel over naar de 'Kalender'-weergave rechtsboven in het tabblad 'Formulieren' om uw formulieren beter te kunnen inplannen over meerdere weken of maanden.

## V. 2. UW FORMULIER AANMAKEN EN TOEWIJZEN

Zodra de overeenkomstige lijst geopend is, klikt u o<u>r</u>

+ re

rechtsonder op het scherm. U komt dan in de tool terecht voor het aanmaken van

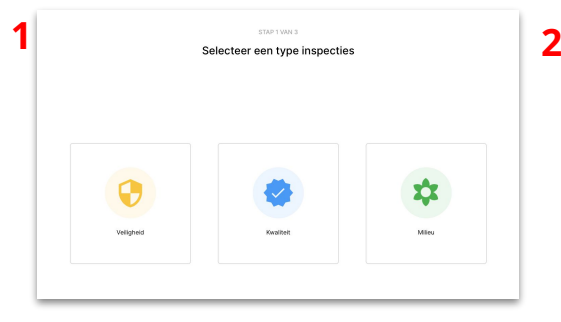

Selecteer welk type inspectie u wilt uitvoeren.

| STARD 2108/3<br>Selecteer formulieren uit uw sjablonenbibliotheek |           |                     |     |              |                     |                     |                |   |
|-------------------------------------------------------------------|-----------|---------------------|-----|--------------|---------------------|---------------------|----------------|---|
|                                                                   |           |                     |     | Mijn bedrijt | Publieke sjabilonen |                     |                |   |
| С                                                                 | L Zookini | il uv sjabionen     |     |              |                     |                     | Nederlands - * |   |
|                                                                   | Тура      | Titel               | Tag | Taal         | Vragen              | Wjalgingedatum      | Autour         |   |
|                                                                   | 0         | Veilgheidsinspectie |     | NL           | 45                  | 10/10/2010 10:19 AM | LetaBuild      | 1 |
| ]                                                                 | 0         | Conditionals - MeL. |     | NL           | 27                  | 18/10/2018 10:19 AM | LettBuild      |   |
| ]                                                                 | 0         | Arbeidsongevallen   |     | NL           | 79                  | 10/12/2016 11:43 AM | LetsBuild      |   |
| ]                                                                 | 0         | COVID-19 - Checkl   |     | NL.          | 31                  | 16/04/2020 12/08 PM | LetsBuild      |   |
| כ                                                                 | 0         | COVID-19 - Aanda    |     | NL.          | 18                  | 16/04/2020 12/08 PM | LetsBuild      |   |
| כ                                                                 | •         | VBA - COVID19 - 0   |     | NL.          |                     | 20/04/2020 1:31 PM  | LetsBuild      |   |

Kies een van de sjablonen voor uw bedrijf (zie deel 'Bedrijf') of een van de openbare sjablonen aangeboden door LetsBuild.

| Veiligheidsinspectie        |                |                    | 20/255 | DUPLICEER | VERWIJDER |
|-----------------------------|----------------|--------------------|--------|-----------|-----------|
| COMM/11/1                   | Net bestales 👻 |                    |        |           |           |
| Document toevoegen          |                | Kies een categorie |        |           | *         |
| Toogenvazen parsonen invoan | in.            |                    |        |           |           |

Bepaal de datum, de frequentie (indien nodig), het juiste document, de categorie en ten slotte de persoon die verantwoordelijk is om het formulier in te vullen.

TIP: In stap 3 kunt u meerdere formulieren tegelijk aanmaken en toewijzen. Zo bespaart u kostbare tijd bij het organiseren van uw inspecties.

## **V. 3. UW FORMULIER INVULLEN**

Zodra uw formulieren zijn aangemaakt, kan de persoon die ze moet invullen ze ook zien. De formulieren kunnen nu op eender welk toestel (computer, tablet, telefoon) worden ingevuld (zie het deel 'Uw formulier invullen op een mobiele telefoon').

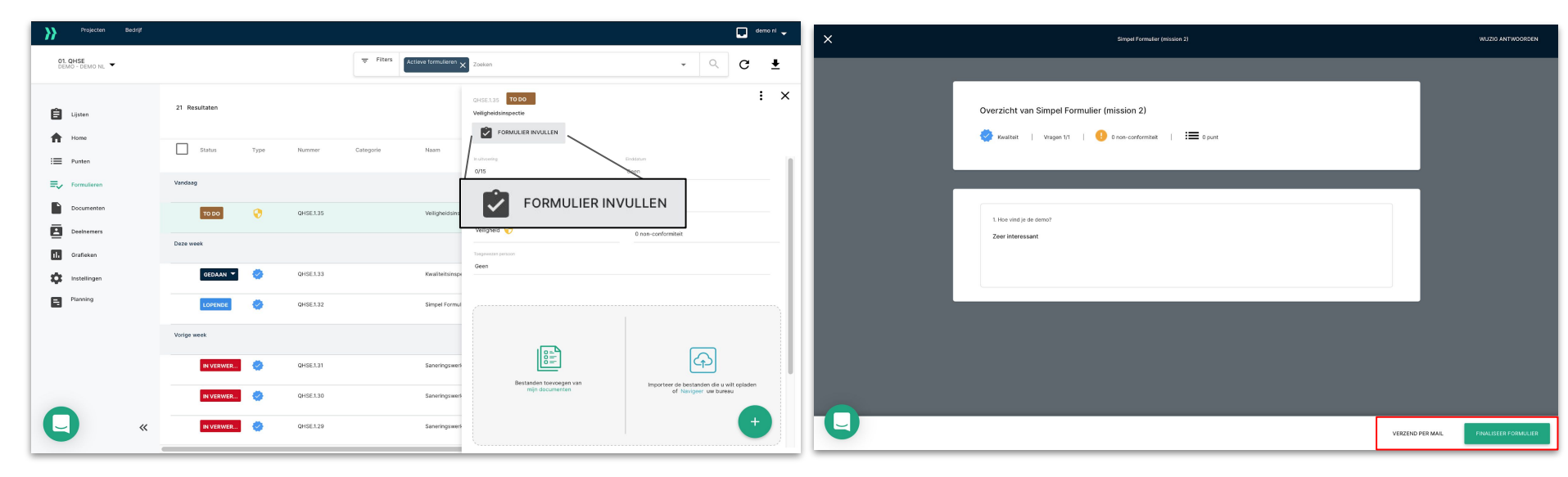

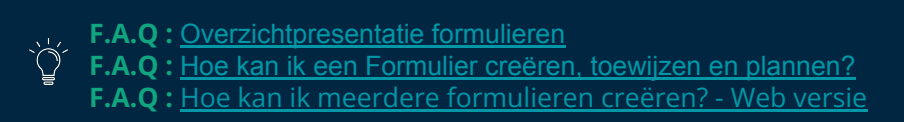

## V. 4. EEN FORMULIERSJABLOON AANMAKEN EN TOEVOEGEN

Naast de formuliersjablonen die LetsBuild aanbiedt, kunt u zelf sjablonen op maat aanmaken. Daartoe moet u het voorbeeldsjabloon downloaden dat hier beschikbaar is of rechtstreeks in de applicatie wanneer u een formulier toevoegt aan het tabblad **'Formulieren'**.

| Projecten Bedrijf            |               |                      |                                                      |            |                   |       | demo ni 👻           |   |                                                                                                    |                                                                                              |
|------------------------------|---------------|----------------------|------------------------------------------------------|------------|-------------------|-------|---------------------|---|----------------------------------------------------------------------------------------------------|----------------------------------------------------------------------------------------------|
| 01. QHSE<br>DEMO - DEMO NL V |               |                      | Tilters Active formulieren X Zoekon                  |            |                   | • Q   | c ₹                 | 2 | Formuliere                                                                                                    | n sanmaken                                                                                   |
| 🖹 Ujsten                     | 21 Resultaten |                      |                                                      | •          | Wijzigingsdatum 👻 | Tabel | agenda Agenda       |   |                                                                                                    |                                                                                              |
| Herne                        | Status Type   | Nummer               | Categorie Naam                                       | Einddatum  | Toegewezen        |       | Niet-conformiteiten |   | (A)                                                                                                    | A                                                                                            |
| E Documenten                 | Vandaag       |                      |                                                      |            |                   |       |                     |   |                                                                                                    |                                                                                              |
| Deelnemers                   |               | QHSE132              | Simple Formulier (mission 2)<br>Veiligheidsinspectie |            |                   | •     | •                   |   | Stap 1<br>Selecter uw sjabionen                                                                                                    | Stap 2<br>Laad uw formulieren op                                                             |
| 1. Grafieken                 | Deze week     |                      |                                                      |            |                   |       |                     |   | Selecter één van uw templates en werk de relevante wilden bij om uw nieuw formulier klaar te<br>maken.<br>Bekijk ons voorbeeld voor meer informatie | Laad uw. xis bestand op met u vragen op LetsBuild, éénnsaal u de formulieren heeft ingevuld. |
| Planning                     | OEDAAN 🔻 🥝    | QHSE133              | Kwolibeltsinspectie                                  |            |                   |       | 4                   |   | DOWNLOAD ONS VOORBEELD                                                                                                    | Sleep bestanden om te uplaaden of <u>Navigaer</u> uw bureau                                  |
|                              | Vorige week   |                      |                                                      |            |                   |       |                     |   | SELECTEER MUN SJABLONEN                                                                                                    |                                                                                              |
|                              | IN VERWER     | QHSE1.31<br>QHSE1.30 | Saneringswerken asbest                               | 05/11/2020 | Benoit Croo       |       | 1                   |   |                                                                                                    |                                                                                              |
| C «                          | IN VERWER.    | QHSE129              | Saneringswerken adbest                               | 04/11/2020 | Benoit Croo       |       | +                   |   |                                                                                                    | ANNULEREN UPLOAD                                                                             |
|                              |               |                      |                                                      |            |                   |       |                     |   |                                                                                                    |                                                                                              |

IP : Ondervindt u problemen met het scannen van uw inspectieformulier? Vraag onze teams dan gerust om een formulier aan te maken.

## V. 4. EEN FORMULIERSJABLOON AANMAKEN EN TOEVOEGEN

Het voorbeeldbestand is een Excel-document en bevat een handleiding, een voorbeeldformulier en een blanco blad waarin u uw formulier kunt aanmaken.

| USER GUIDE EN 👻                                                     | USER GUIDE NL 👻                                    | USER GUIDE FR 👻                                  | USER GUIDE DE 👻                                                                                                    | EXA                                                                                                    | MPLE 👻                                                                                                    | DATA 🔻 |                            |
|---------------------------------------------------------------------|----------------------------------------------------|--------------------------------------------------|----------------------------------------------------------------------------------------------------|----------------------------------------------------------------------------------------------------|----------------------------------------------------------------------------------------------------|--------|----------------------------|
| Als u klaar bent, hoef<br>applicatie, net zoals u<br>slide, stap 2) | ้t u enkel uw Excel-docเ<br>เ het voorbeeldbestanc | ument te uploaden in d<br>l hebt opgehaald. (Zie | The Second and Academic Second and Academic Second and Academic Second and Academic Second and Academic Second Academic Second | Ум.         Калада           Вредование состояние состоян | Controls float     Controls float     Controls |        | Sumary Of Maintenance Form |

## **V. 5. FORMULIERENBIBLIOTHEEK**

We reiken u diverse formulieren aan die door andere vaklui in de bouwsector worden gebruikt en die een brede waaier aan situaties bestrijken. Kijk zeker eens op deze pagina voor u zelf sjablonen begint aan te maken. Misschien vindt u er sjablonen die nuttig kunnen zijn!

### Toegang tot de LetsBuild Checklistbibliotheek

| QUALITY<br>Pre-contract meeting<br>agenda                                              | QUALITY<br>Contract review &<br>signing                                                                                                    |
|----------------------------------------------------------------------------------------|----------------------------------------------------------------------------------------------------|
| The key stakeholders of the<br>project (i.e. suppliers,<br>architects, subcontractors, | Everything starts from the<br>contract review and signing<br>checklist. Its                                                                                                    |
| $\rightarrow$                                                                          | $\rightarrow$                                                                                                    |
| QUALITY                                                                                | QUALITY                                                                                                    |
| Daily Time Record                                                                      | Delivery – Perfect                                                                                                    |
| This template allows you to                                                            | Works/Final Handover                                                                                                    |
| all                                                                                    | Use this checklist for the final handover to the client                                                                                                    |
| $\rightarrow$                                                                          | $\rightarrow$                                                                                                    |
| QUALITY                                                                                | QUALITY                                                                                                    |
| Tile Work                                                                              | Check in / check out                                                                                                    |
| Tiles are always a great choice<br>for offices, living rooms,                          | Das Check-in/Check-out-<br>Formular erfasst alle Personen,<br>die Einfluss auf den<br>Projektfortschritt                                                                                                    |
| <i>→</i>                                                                               | <i>→</i>                                                                                                    |
|                                                                                        | Pre-contract meeting<br>agenda<br>The key stakeholders of the<br>project (i.e. supplers,<br>architects, subcontractors,<br>OUALITY<br>Daily Time Record<br>This template allows you to<br>track your workers activities<br>all<br>OUALITY<br>DUALITY<br>DUALITY<br>DUALITY<br>DUALITY<br>DUALITY<br>DUALITY<br>DUALITY<br>DUALITY<br>DUALITY<br>DUALITY<br>DUALITY<br>DUALITY<br>DUALITY<br>DUALITY |

# VI. Lijsten

- Lijsten aanmaken
- Documenten koppelen aan een lijst
- Deelnemers toevoegen
- Toegangsrechten in lijsten

## VI. 1. EEN LIJST AANMAKEN

## A. PUBLIEKE EN PRIVÉLIJST

## **PUBLIEKE LIJST :**

Alle projectdeelnemers krijgen toegang tot deze lijst.

## **PRIVÉLIJST**:

U kunt een privélijst aanmaken om al uw privépunten aan toe te voegen.

Zo bent u de enige die deze punten kunt zien. Uiteraard kunt u ze achteraf delen door ze te verplaatsen naar een van uw gedeelde lijsten.

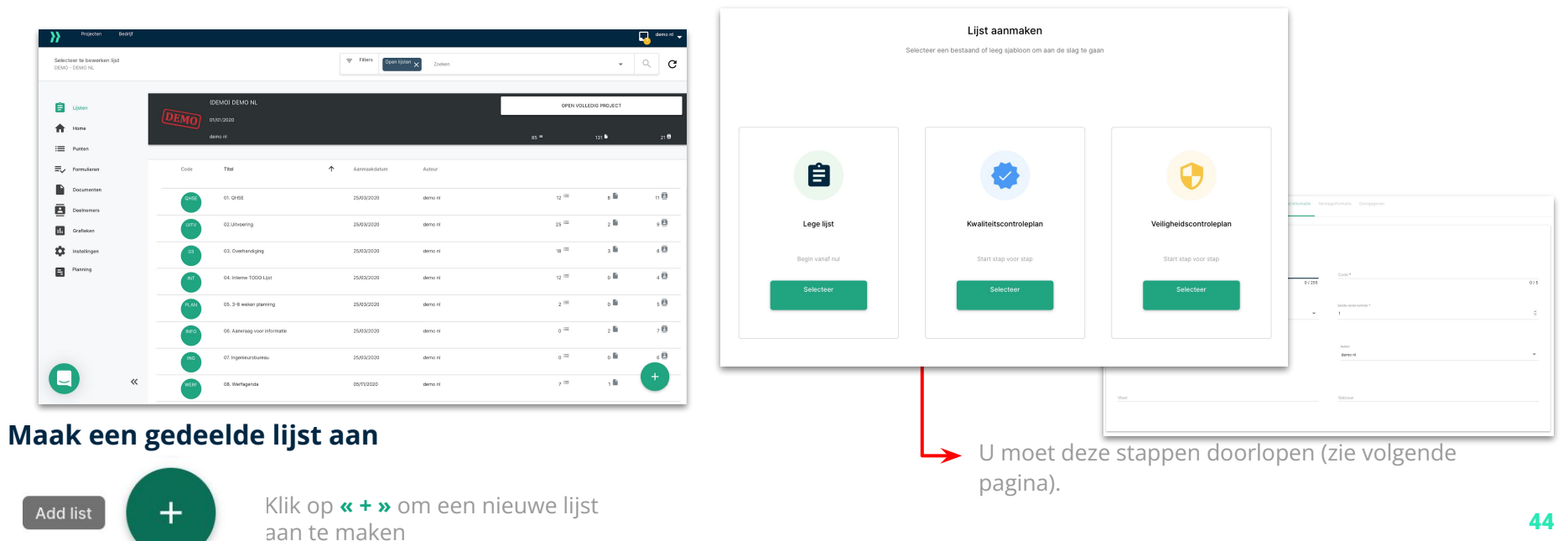

### **B. STRUCTUUR**

### GENERAL INFORMATION

#### **STAP 1 :**

Vul de algemene informatie van uw nieuwe, aangepaste lijst in. REPORT INFORMATION

### **STAP 2 :**

Voeg de kop- en voettekst en eventuele aanvullende informatie van uw rapporten toe. Zo hoeft u niet telkens dezelfde informatie in te vullen als u een rapport genereert. TRANSFERRED

### **STAP 3 :**

Dit is als een notitieboekje. U kunt alle namen toevoegen van de documenten die u tijdens de vergadering aan uw collega's hebt doorgegeven.

+

Om uw lijst later te bewerken, hoeft u enkel te klikken op het wieltje op de juiste thumbnail van uw lijst.

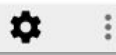

VOLLEDIG PROJECT 
DEMO - DEMO NL

F.A.Q: Lijsten

ÌÓ

Om snel toegang te krijgen tot uw lijsten terwijl u in andere vensters werkt, gebruikt u het keuzemenu linksboven op uw scherm.

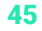

### C. LIJSTVERSIES

Om de volgende lijst aan te maken, moet u het plustekentje rechts van de lijst aanklikken.

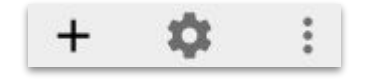

Wanneer u de volgende versie van de lijst aanmaakt, zullen alle punten van de voorgaande vergadergroep nog steeds in de lijst staan. De nieuwe punten krijgen een nieuwe nummering (Vergadering / Lijst 1 tot 1.0 ..., Vergadering 2 tot 2.0 ...).

Op deze manier weet u precies voor welke vergadering de punten werden aangemaakt.

### **D. NUMMERING VAN PUNTEN**

Wanneer u een puntenlijst aanmaakt of bewerkt, kunt u de weergave van uw punten beheren en per lijst een code toevoegen.

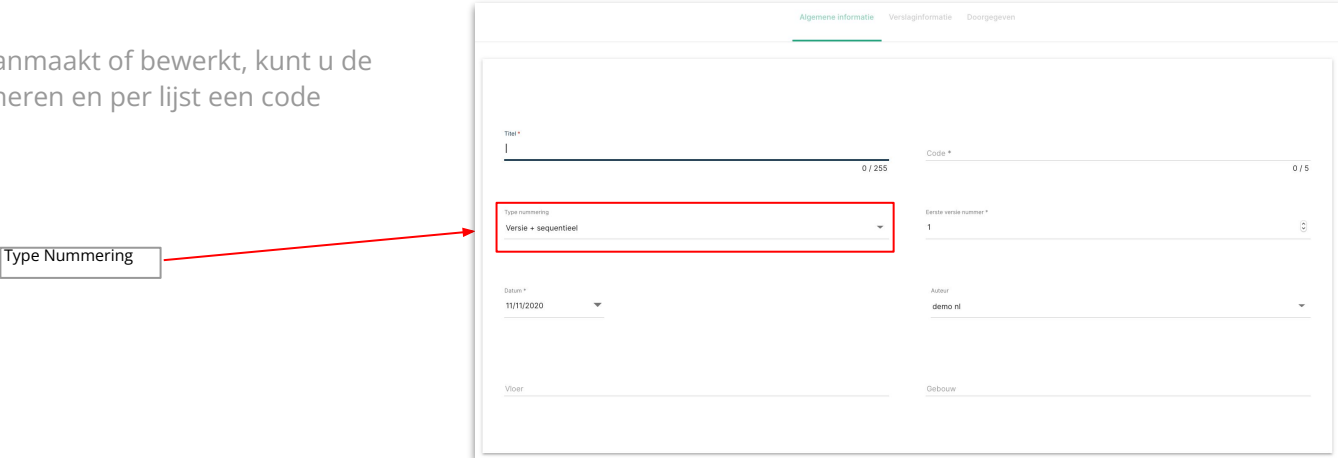

De vier manieren om de punten weer te geven:

### **Opeenvolgend :**

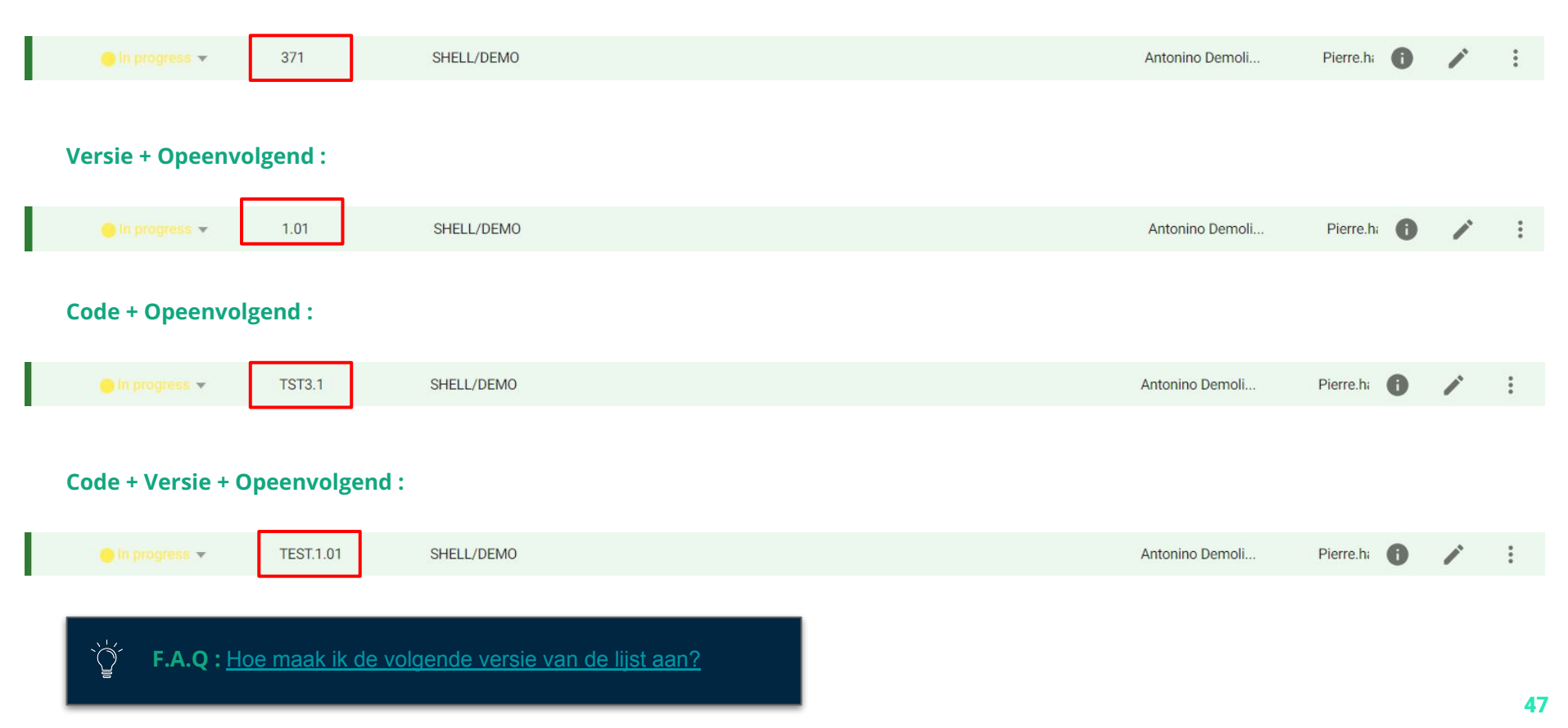

### VI. 2. DOCUMENTEN

### A. DOCUMENTEN KOPPELEN

Selecteer de lijst waaraan u uw documenten wilt toevoegen.

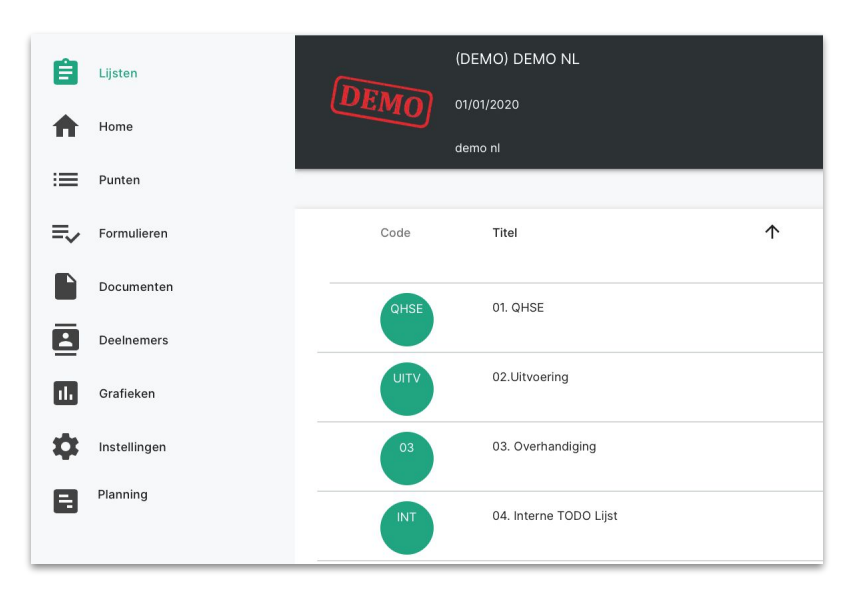

U kunt dan het document aan uw lijst koppelen door te klikken op het documenticoontje en vervolgens op het plusteken **'DOCUMENT TOEVOEGEN'.** 

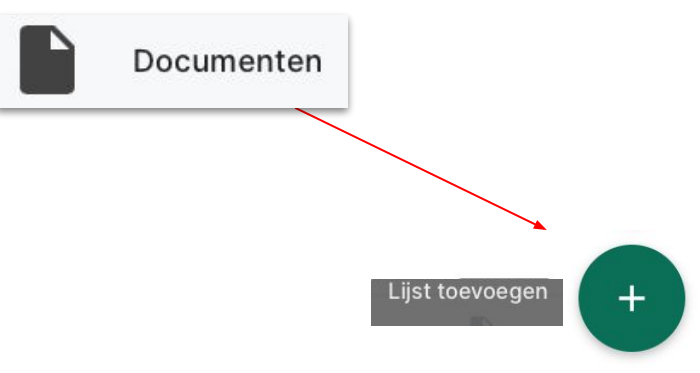

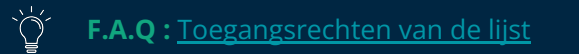

| VI. 3. UW PUNTEN DELEN DOOR DEELNEMERS AAN DE LIJST TOE TE VOEGEN<br>A. DEELNEMERS AAN EEN LIJST TOEVOEGEN |                                                                                                    |                                                                                                    |                                                                                                    |                                                                                                    |                                                                                                    |                                                                                                    | Selecteer te bewerken lijst<br>DEMO - DEMO NL                                                                                                    |                                                                                                    |  |
|----------------------------------------------------------------------------------------------------|----------------------------------------------------------------------------------------------------|----------------------------------------------------------------------------------------------------|----------------------------------------------------------------------------------------------------|----------------------------------------------------------------------------------------------------|----------------------------------------------------------------------------------------------------|----------------------------------------------------------------------------------------------------|----------------------------------------------------------------------------------------------------|----------------------------------------------------------------------------------------------------|--|
| en deelnemer aan een<br>het keuzemenu in de<br>ofdmenu. Nadat u in c                                       | lijst toe te voeger<br>linkerbovenhoek<br>le rechterbenede                                                                                                    | n, moet u de<br>van uw sch<br>enhoek op 'H                                                                                                    | e lijst ope<br>erm. Ope<br>-' hebt ge                                                                                                    | nen vanuit het m<br>en dan het venste<br>klikt, verschijnt di                                                                                                    | enu <b>'Lijsten'</b> of .<br>r <b>'Deelnemers'</b> i<br>it venster.                                                                                                    | in                                                                                                    | È                                                                                                    | Lijsten                                                                                                    |  |
|                                                                                                    | Add new user                                                                                                    |                                                                                                    |                                                                                                    |                                                                                                    |                                                                                                    |                                                                                                    | A                                                                                                    | Home                                                                                                    |  |
| a usar amail                                                                                               |                                                                                                    |                                                                                                    |                                                                                                    |                                                                                                    | Ň                                                                                                    | $\setminus$                                                                                                    | ≔                                                                                                    | Punten                                                                                                    |  |
|                                                                                                    |                                                                                                    |                                                                                                    |                                                                                                    |                                                                                                    |                                                                                                    |                                                                                                    | ≡,∕                                                                                                    | Formulieren                                                                                                    |  |
| Name<br>project manager                                                                                    | Company                                                                                                    | Role                                                                                                    |                                                                                                    |                                                                                                    |                                                                                                    |                                                                                                    |                                                                                                    | Documenten                                                                                                    |  |
| foreman                                                                                                    |                                                                                                    |                                                                                                    |                                                                                                    |                                                                                                    |                                                                                                    |                                                                                                    |                                                                                                    | Deelnemers                                                                                                    |  |
| advisers                                                                                                   |                                                                                                    |                                                                                                    |                                                                                                    |                                                                                                    |                                                                                                    |                                                                                                    | ı.                                                                                                    | Grafieken                                                                                                    |  |
| client                                                                                                    |                                                                                                    |                                                                                                    |                                                                                                    |                                                                                                    |                                                                                                    |                                                                                                    | \$                                                                                                    | Instellingen                                                                                                    |  |
| internal                                                                                                   |                                                                                                    |                                                                                                    |                                                                                                    |                                                                                                    |                                                                                                    |                                                                                                    | =                                                                                                    | Planning                                                                                                    |  |
|                                                                                                    |                                                                                                    | CANCEL                                                                                                    | IMPORT                                                                                                    |                                                                                                    |                                                                                                    |                                                                                                    |                                                                                                    |                                                                                                    |  |
|                                                                                                    | UW PUNTEN DELI<br>ELNEMERS AAN E<br>en deelnemer aan een<br>het keuzemenu in de<br>oofdmenu. Nadat u in o<br>auser email<br>Name<br>project manager<br>foreman<br>advisers<br>client<br>internal | UW PUNTEN DELEN DOOR DEE   ELNEMERS AAN EEN LIJST TOEN   en deelnemer aan een lijst toe te voeger   het keuzemenu in de linkerbovenhoek   oofdmenu. Nadat u in de rechterbenede   Add new user   a user email   Name   project manager   foreman   advisers   client   internal | UW PUNTEN DELEN DOOR DEELNEMERS         ELNEMERS AAN EEN LIJST TOEVOEGEN         en deelnemer aan een lijst toe te voegen, moet u de het keuzemenu in de linkerbovenhoek van uw schoofdmenu. Nadat u in de rechterbenedenhoek op 'e         Add new user         a user email       Company       Role         project manager       Imenal       Imenal         client       Imenal       Imenal | Add new user         a user email       Add         project manager       Company       Role         project manager       Immal         client       Immal       Immal | UW PUNTEN DELEN DOOR DEELNEMERS AAN DE LIJST TOE T<br>ELNEMERS AAN EEN LIJST TOEVOEGEN<br>en deelnemer aan een lijst toe te voegen, moet u de lijst openen vanuit het m<br>thet keuzemenu in de linkerbovenhoek van uw scherm. Open dan het venste<br>oofdmenu. Nadat u in de rechterbenedenhoek op '+' hebt geklikt, verschijnt d | UW PUNTEN DELEN DOOR DEELNEMERS AAN DE LIJST TOE TE VOEGEN<br>ELNEMERS AAN EEN LIJST TOEVOEGEN<br>en deelnemer aan een lijst toe te voegen, moet u de lijst openen vanuit het menu 'Lijsten' of<br>chet keuzemenu in de linkerbovenhoek van uw scherm. Open dan het venster 'Deelnemers'<br>bofdmenu. Nadat u in de rechterbenedenhoek op '+' hebt geklikt, verschijnt dit venster. | DUPURTIEND DELERIN DOOR DEELINEMERS AAN DE LIJST TOE TE VOEGEN<br>ENDEMENS AAN EEN LIJST TOE VOEGEN<br>waarde en deelnemer aan een lijst toe te voegen, moet u de lijst openen vanuit het menu 'Lijsten' of<br>het keuzemenu in de linkerbovenhoek van uw scherm. Open dan het venster 'Deelnemers' in<br>oordmenu. Nadat u in de rechterbenedenhoek op '+' hebt geklikt, verschijnt dit venster. | Add new user     a user email     Add new user     internan     a divisers     cient     a tree mail     ADD     ADD |  |

Hier kunt u, bovenaan het scherm, het e-mailadres van uw nieuwe deelnemer invoegen. Ook kunt ook deelnemers kiezen die al bestaan voor uw project, door het vakje aan te vinken. Nu hoeft u enkel nog uw actie te bevestigen door te klikken op **'IMPORTEREN'**.

Projecten

Bedrijf

### **B. TOEGANGSRECHTEN IN LIJSTEN**

**ONDERAANNEMERS** kunnen worden uitgenodigd voor een lijst waarin ze alleen de taken zien die aan hen zijn toegewezen. Ze kunnen documenten en rapporten zien in de lijst waarvoor ze werden uitgenodigd en in die lijst kunnen ze een afbeelding uploaden voor een bestaand punt of een opmerking toevoegen ter verduidelijking. Ze kunnen de status wijzigen van punten die enkel aan hen zijn toegewezen vanuit een selectie die de beheerder vooraf heeft gedefinieerd en hun eigen opmerkingen wissen of archiveren.

Onderaannemers kunnen ook een punt kopiëren naar een lijst waarvoor u de verantwoordelijke of beheerder bent. Er werd een pagina gecreëerd waar de onderaannemers een vereenvoudigd overzicht van hun taken krijgen: <u>https://app.aproplan.com/Tasks</u>

**GASTEN** zijn mensen aan wie u werk kunt delegeren en die na afloop van het werk feedback verwachten. Een gast kan alle punten bekijken in de lijst waarvoor hij werd uitgenodigd. Gasten kunnen alleen opmerkingen maken, documenten en foto's toevoegen en een punt veranderen in de status 'Niet-verantwoordelijke' (zie FAQ voor meer informatie).

TIP VOOR GEVORDERDEN: Als u niet wilt dat iemand iets aan de punten toevoegt of verandert, wijs hen dan gewoon hun punten toe zonder hen uit te nodigen voor uw lijst. Zo ontvangen ze de punten alleen in een pdf-bestand.

### **B. TOEGANGSRECHTEN IN LIJSTEN**

**MEDEWERKERS** hebben dezelfde rechten als Gasten, maar kunnen ook de categorie, de toegewezen persoon en de vervaldatum van een punt wijzigen.

Medewerkers kunnen echter geen punten verwijderen, archiveren of verplaatsen.

Een goed voorbeeld van een medewerker is wanneer een architect een bezoek beheert, maar de hoofdaannemer (die hoe dan ook toegewezen is aan de kwesties) wil toestaan om de categorie en de toegewezen persoon van een punt te bewerken, zodat alles verloopt zoals gepland.

Medewerkers hebben ook enkel toegang tot de status 'Niet-verantwoordelijke' (zie FAQ voor meer informatie).

**VERANTWOORDELIJKEN** kunnen punten toevoegen aan een lijst en hun eigen punten volledig bewerken (archiveren, verwijderen, status wijzigen, opmerking toevoegen, notitie toevoegen), maar niet de punten van een andere Verantwoordelijke in dezelfde lijst. Dit is bijvoorbeeld het geval wanneer zowel een architect als een technisch ingenieur documenten toevoegt aan dezelfde lijst.

**BEHEERDERS** hebben volledige rechten op alle punten in een lijst, ook de punten die ze niet zelf hebben aangemaakt.

# VII. Onderaannemers

• De app voor onderaannemers downloaden

## **VII. APP VOOR ONDERAANNEMERS**

### VII. 1. DE APP VOOR ONDERANNEMERS DOWNLOADEN

Om het makkelijker te maken voor externe bedrijven om onze applicatie te gebruiken, wilden we het hele proces zo eenvoudig mogelijk houden. De toegang tot deze specifieke omgeving is dan ook volledig gratis en vereist geen licentie, alleen een LetsBuild-account.

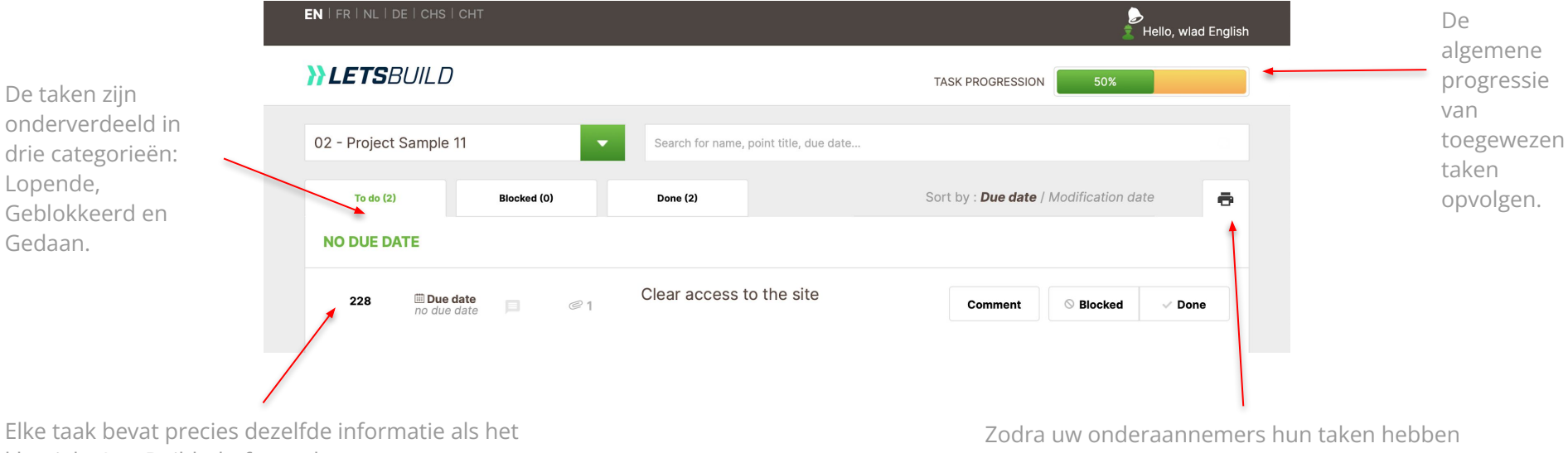

Elke taak bevat precies dezelfde informatie als het klassieke LetsBuild-platform: documenten, opmerkingen, foto's. Klik op de betreffende taak voor meer informatie. Zodra uw onderaannemers hun taken hebben voltooid, klikken ze gewoon op de printer om een gedetailleerd rapport van hun voortgang te sturen naar diegenen die de taak hebben aangemaakt.

# VIII. Mobiele App

- Toelichting over de mobiele app
- Kennismaking met mobiele app
- Documenten in mobiele app
- Punten aanmaken
- Rapporten in mobiele app
- Formulieren in mobiele app
- Meldingen
- Mobiele app synchroniseren

## **VIII. TOELICHTING OVER DE MOBIELE APP**

## VIII. 1. INSTALLEREN OP MOBIEL TOESTEL (APPLE/ANDROID)

In de App Store of de Google Play Store tikt u in het zoekveld rechtsboven 'LetsBuild' in. U krijgt de app dan als voorstel.

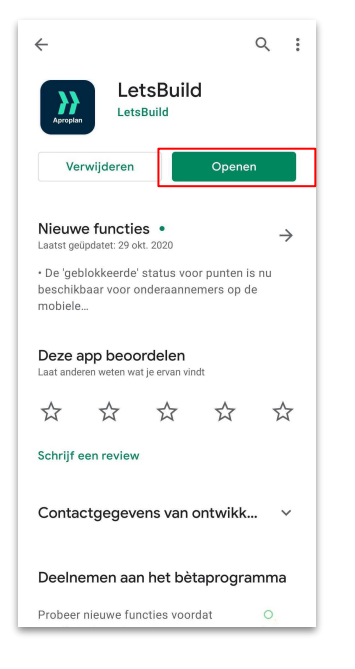

## VIII. 2. KENNISMAKING MET DE MOBIELE APP

Hier kunt u uw project selecteren of een nieuw project aanmaken.

Dit zijn de projecten die beschikbaar zijn in de cloud. U moet ze synchroniseren voordat u erin kunt werken (een internetverbinding is vereist).

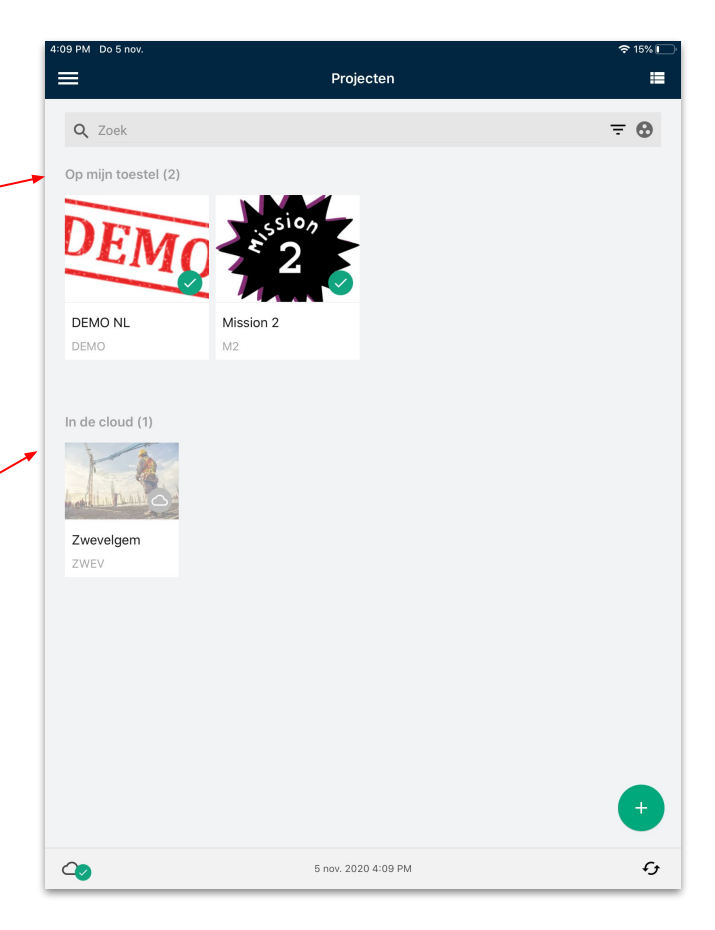

### VIII. 2. KENNISMAKING MET DE MOBIELE APP

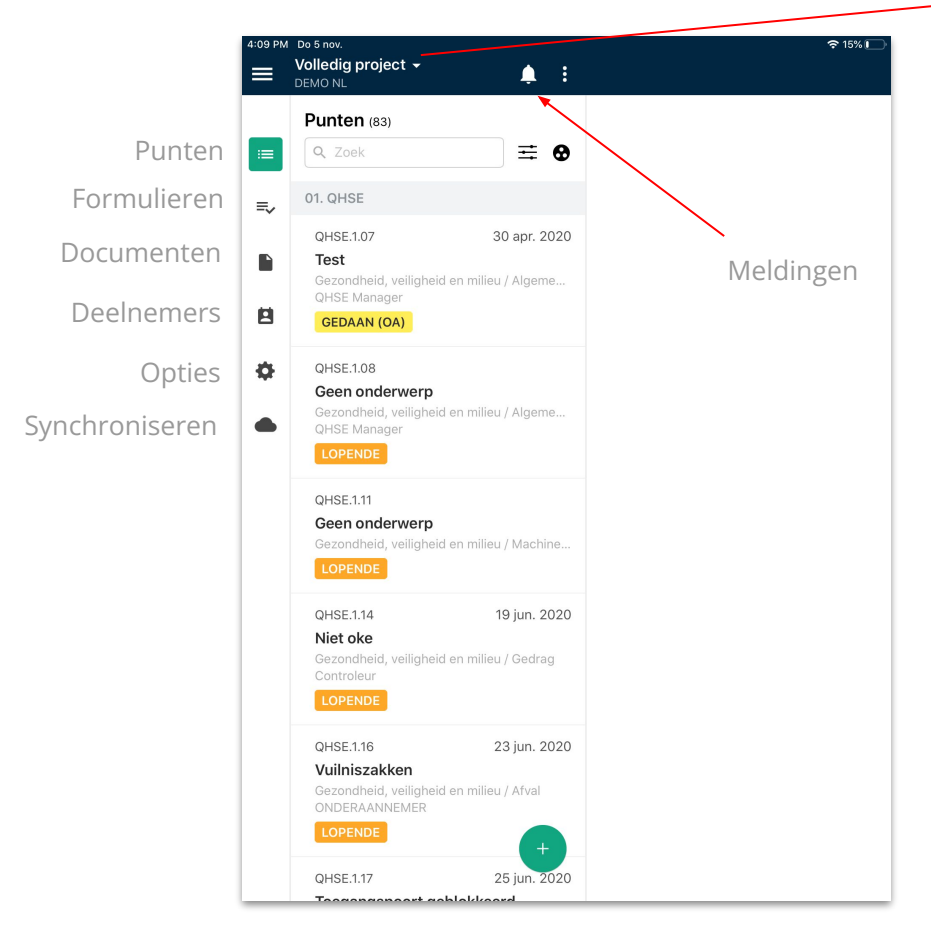

Hier krijgt u toegang tot het volledige project of een van uw lijsten.

| 4:10 PM | Do 5 nov.<br>Volledig proje<br>DEMO NL | ect 🔹 🌲 🗄                                           |                  | হ 15% 💽 |
|---------|----------------------------------------|-----------------------------------------------------|------------------|---------|
|         | Punten (83)                            | 1                                                   |                  |         |
| :=      | Q Zoek                                 | ≡ 0                                                 |                  |         |
| _       | 04 01105                               |                                                     |                  |         |
| ≡,∕     | UI. QHSE                               | DELLO                                               |                  | 1       |
|         |                                        | DEMON                                               | VOLLEDIG PROJECT |         |
|         | Gez 12 lijst                           | en <b>Q</b> Zoek                                    | -                |         |
|         | QHS<br>GE PUL                          | Publieke lijst                                      |                  |         |
| •       | QHS<br>Get<br>Gez                      | Privé lijst                                         |                  |         |
| •       |                                        | 01. QHSE                                            | :                |         |
|         | QHS<br>Gee<br>Gez                      | 02.Uitvoering                                       | :                |         |
|         | LO<br>QHS                              | 03. Overhandiging                                   | :                |         |
|         | Nie<br>Gez<br>Con                      | 04. Interne TODO Lijst                              | ÷                |         |
|         | LO                                     | 05. 3-6 weken planning                              | <b></b>          |         |
|         | QHSE.1.16                              | 23 jun. 2020                                        |                  |         |
|         | Vuilniszak<br>Gezondheid,<br>ONDERAANN | <b>ken</b><br>veiligheid en milieu / Afval<br>IEMER |                  |         |
|         | LOPENDE                                | +                                                   |                  |         |
|         | QHSE.1.17                              | 25 jun. 2020                                        |                  |         |
|         | Teegenger                              | oart applakkoard                                    |                  |         |

## VIII. 3. DOCUMENTEN IN DE MOBIELE APP

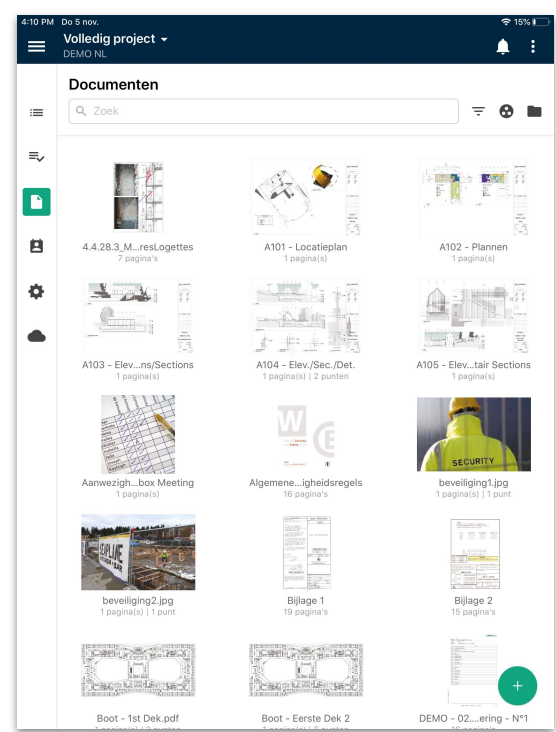

U ziet een thumbnail van elk document.

Als u wilt **INZOOMEN** op een document, moet u dit eerst aanklikken en openen en dan **VERGROTEN**.

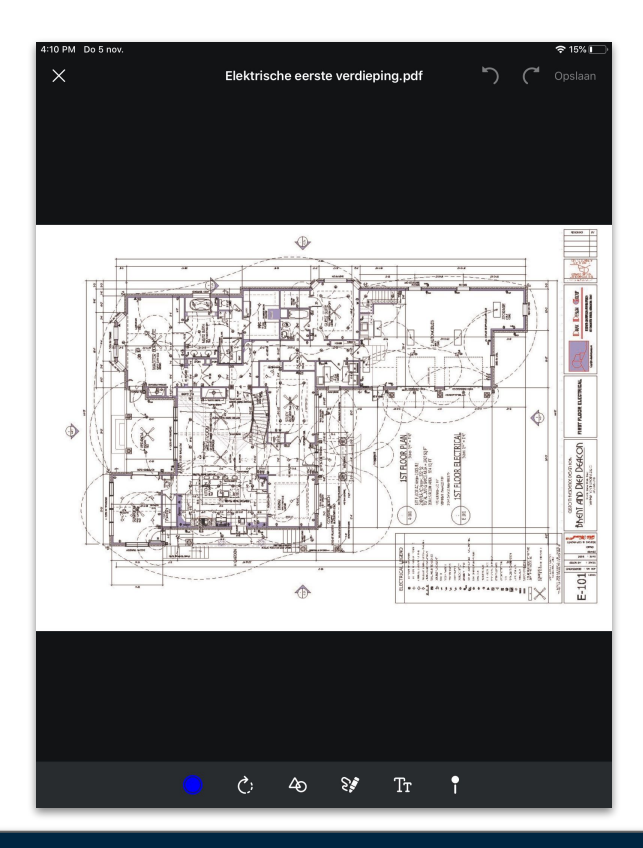

TIP: Onder de thumbnail vindt u de naam van het document, en het aantal pagina's, versies en punten.

## VIII. 3. DOCUMENTEN IN DE MOBIELE APP

## A. METINGEN OP PLANNEN (ALLEEN ANDROID)

In de versie voor Android-toestellen kunt u afstanden, oppervlakken, perimeters en volumes op uw documenten meten. Open uw document en schakel vervolgens over naar de bewerkingsmodus door te klikken op In de bewerkingsmodus klikt u dan op om de meetfunctie te activeren.

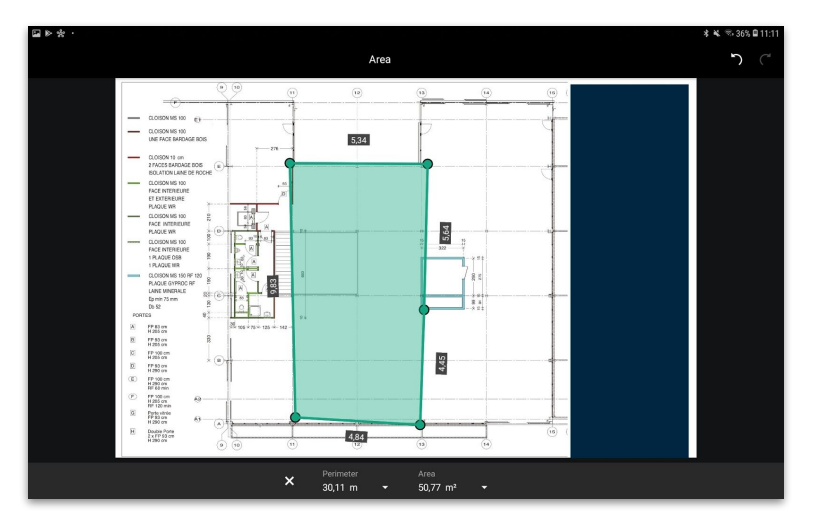

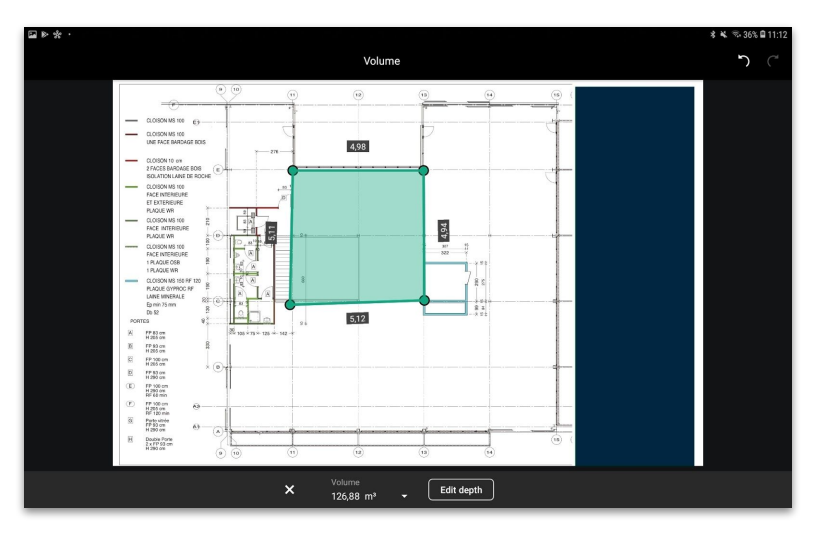

U moet dan uw plan kalibreren: geef de afstand tussen twee punten op het plan in.

### **VIII. 4. PUNTEN AANMAKEN IN DE MOBIELE APP**

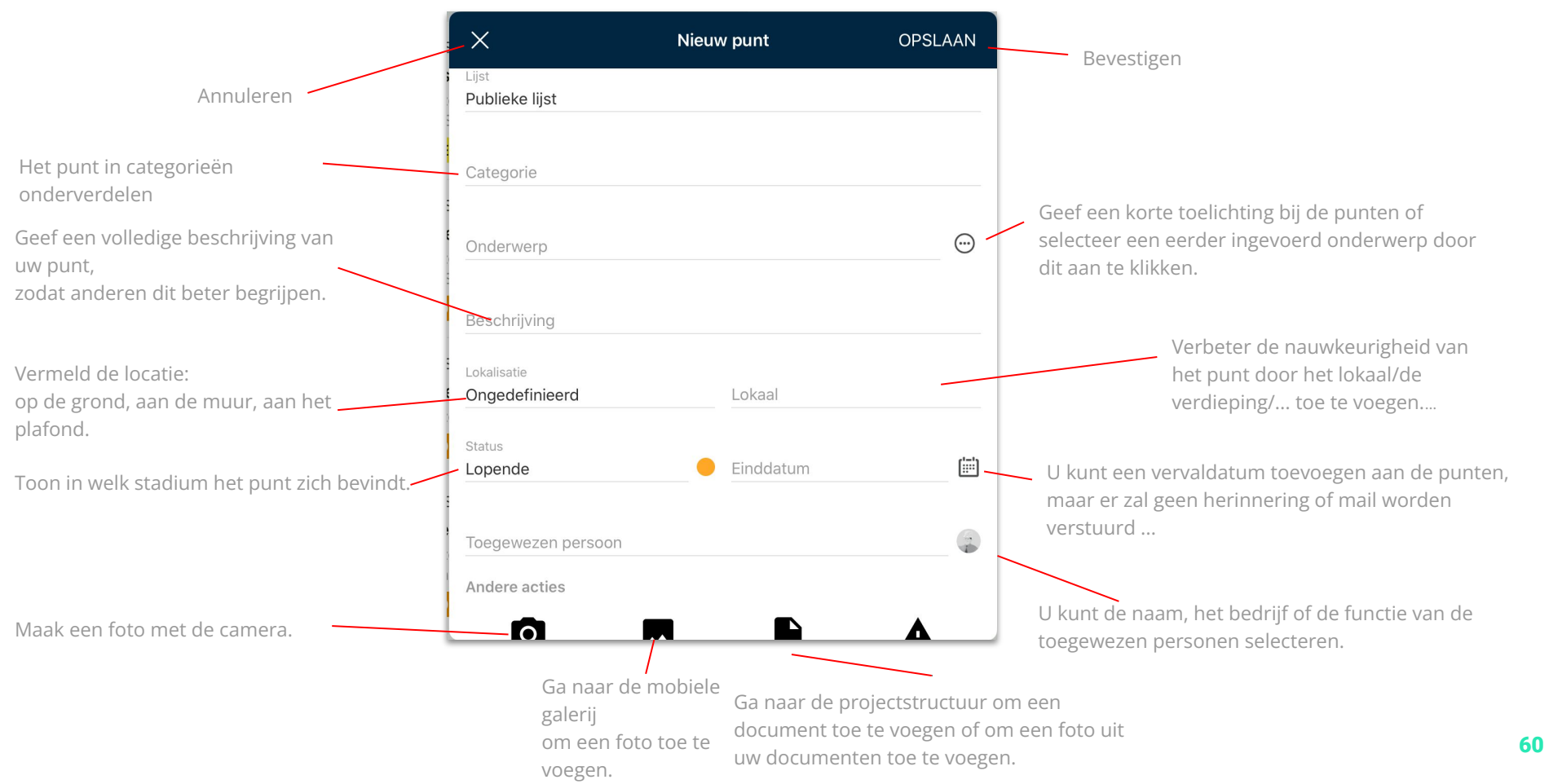

# VIII. 4. PUNTEN AANMAKEN IN DE MOBIELE APP

#### **3 MANIEREN OM EEN PUNT AAN TE MAKEN:** Α.

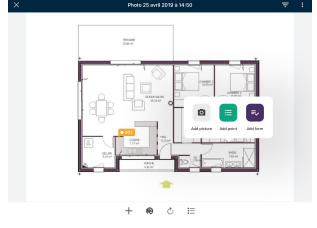

**A**: Klik op het document waaraan u uw punt wilt toevoegen en selecteer 'PUNT TOEVOEGEN' als u alle informatie wilt invullen. Als u kiest voor 'EEN FOTO TOEVOEGEN', wordt het nieuwe punt vanzelf geopend zodra u de camera gebruikt.

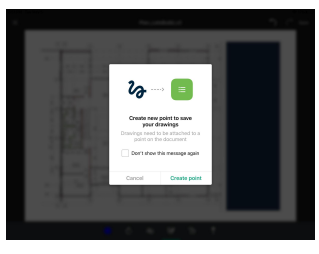

**B**:

Gebruik de tekenbalk aan de linkerkant om iets op het document te tekenen. Klik dan op '+' onderaan de tekenbalk. Zo wordt er een nieuw punt aangemaakt met de tekening op het plan. Vul alle informatie in.

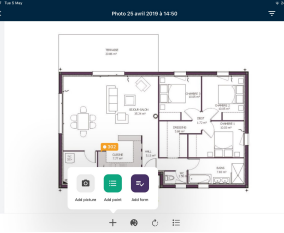

**C**:

Klik op **'+'** onderaan de tekenbalk om een nieuw punt te openen. Vul dan alle informatie in.

TIP : Meerdere punten toevoegen: wilt u dat alle informatie die u in het laatste punt hebt ingevoerd, wordt onthouden? Schakel deze functie dan in.

## **B. MEERDERE PUNTEN BEWERKEN**

Select the

points you

want by ticking this box

Als u meerdere punten tegelijk wilt bewerken, klik dan een punt aan tot dit groen is gemarkeerd en selecteer alle punten die u wilt bewerken. Voltooi de actie door te klikken op de drie actieknoppen bovenaan de puntenlijst.

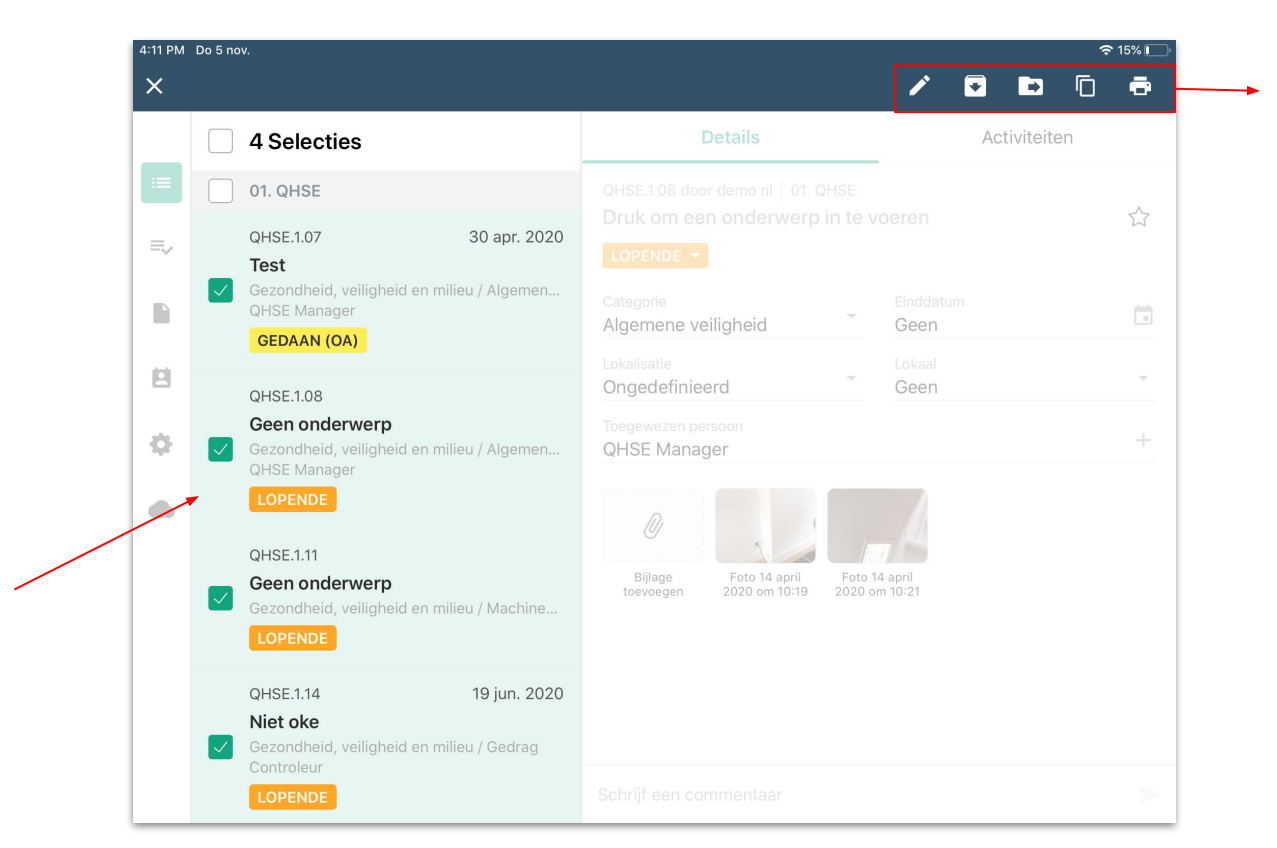

- De status van meerdere
   punten bewerken
- Punten archiveren
- Punten naar een lijst verplaatsen
- Punten dupliceren
- Een rapport van deze punten genereren

## VIII. 5. RAPPORTEN IN DE MOBIELE APP

Nadat u het punt of de punten hebt geselecteerd waarvoor u een rapport wilt genereren, klikt u op de drie puntjes bovenaan de puntenlijst en kiest u 'Rapport genereren'. Vervolgens kunt u uw sjabloon controleren/bewerken en bevestigen door te klikken op **'Rapport verzenden'**.

| 4:11 PM<br>X | Do 5 no | w.                                                                                                    | \[         \]     \[         \]     \[         \]     \[         \]     \[         \]     \[         \]     \[         \]     \[         \]     \[         \]     \[         \]     \[         \]     \[         \]     \[         \]     \[         \]     \[         \]     \[         \]     \[         \]     \[         \]     \[         \]     \[         \]     \[         \]     \[         \]     \[         \]     \[         \]     \[         \]     \[         \]     \[         \]     \[         \]     \[         \]     \[         \]     \[         \]     \[         \]     \[         \]     \[         \]     \[         \]     \[         \]     \[         \]     \[         \]     \[         \]     \[         \]     \[         \]     \[         \]     \[         \]     \[         \]     \[         \]     \[         \]     \[         \]     \[         \]     \[         \]     \[         \]     \[         \]     \[         \]     \[         \]     \[         \]     \[         \]     \[         \]     \[         \]     \[         \]     \[         \]     \[         \]     \[         \]     \[         \]     \[         \]     \[         \]     \[         \]     \[         \]     \[         \]     \[         \]     \[         \]     \[         \]     \[         \]     \[         \]     \[         \]     \[         \]     \[         \]     \[         \]     \[         \]     \[         \]     \[         \]     \[         \]     \[         \]     \[         \]     \[         \]     \[         \]     \[         \]     \[         \]     \[         \]     \[         \]     \[         \]     \[         \]     \[         \]     \[         \]     \[         \]     \[         \]     \[         \]     \[         \]     \[         \]     \[         \]     \[         \]     \[         \]     \[         \]     \[         \]     \[         \]     \[         \]     \[         \]     \[         \]     \[         \]     \[         \]     \[         \]     \[         \]     \[         \]     \[         \]     \[         \]     \[ |
|--------------|---------|----------------------------------------------------------------------------------------------------|----------------------------------------------------------------------------------------------------|
|              |         | 4 Selecties                                                                                                    | Details Activiteiten                                                                                                    |
| :=           |         | 01. QHSE                                                                                                    |                                                                                                    |
|              |         | QHSE.1.07 30 apr. 2020<br>Test<br>Gezondheid, veiligheid en milieu / Alge<br>QHSE Manager<br>GEDAAN (0A)           | Druk om een onderwerp     Image: Second second second                 |
| ₽<br>¢       |         | OHSE1.08<br>Geen onderwerp<br>Gezondheid, veiligheid en milieu / Alge<br>OHSE Manager<br>LOPENDE                   | Einddistum<br>Geen<br>Lokalisatie<br>Ongedefinieerd                                                                                                    |
|              |         | QHSE1.11<br>Geen onderwerp<br>Gezondheid, veiligheid en milieu / Mac<br>LOPENDE                                    | Geen Teepewerzen persoon QHSE Manager +                                                                                                    |
|              |         | OHSE:1.14 19 jun. 2020<br>Niet oke<br>Gezondheid, veiligheid en milieu / Ged<br>Controleur<br>LOPENDE              | Bijlage<br>toevoegen 2020 om 10:19 2020 om 10:21                                                                                                    |
|              |         | QHSE.1.16 23 jun. 2020<br>Vuilniszakken<br>Gezondheid, veiligheid en milieu / Afval<br>ONDERAANNEMER<br>LOPENDE    |                                                                                                    |
|              |         | QHSE:1.17 25 jun. 2020<br>Toegangspoort geblokkeerd<br>GEB B / Niveau 0<br>Gezondheid, veiligheid =n milleu / Inst | Schrijf een commentaar                                                                                                    |

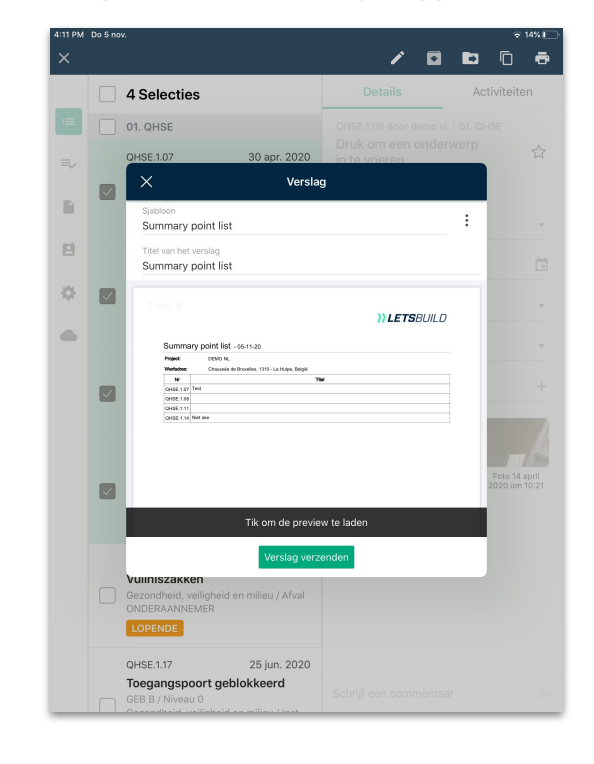

### **VIII. 6. EEN FORMULIER INVULLEN**

2

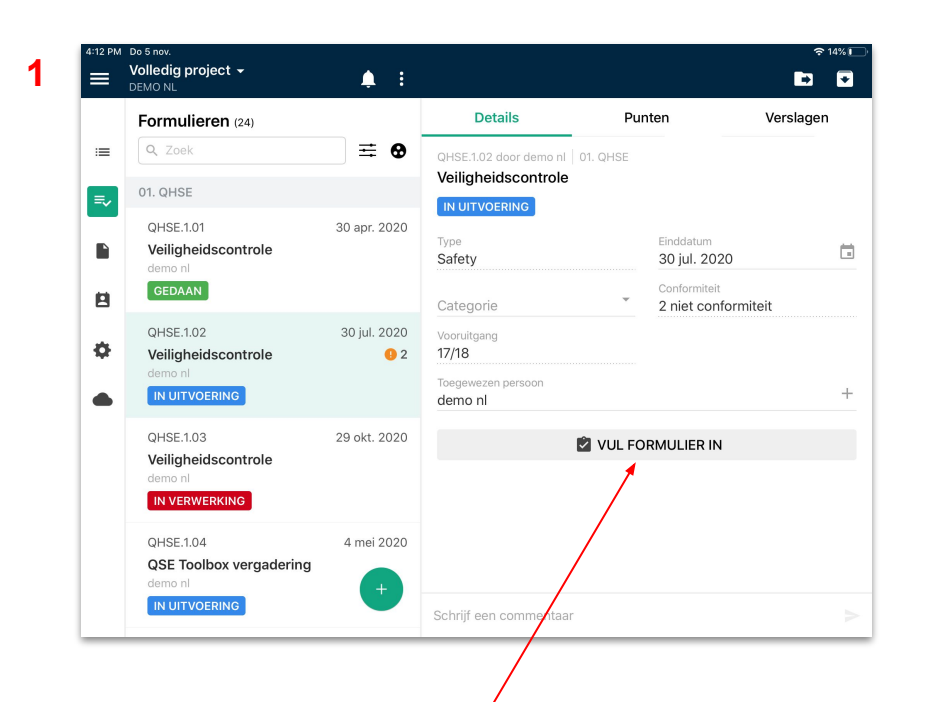

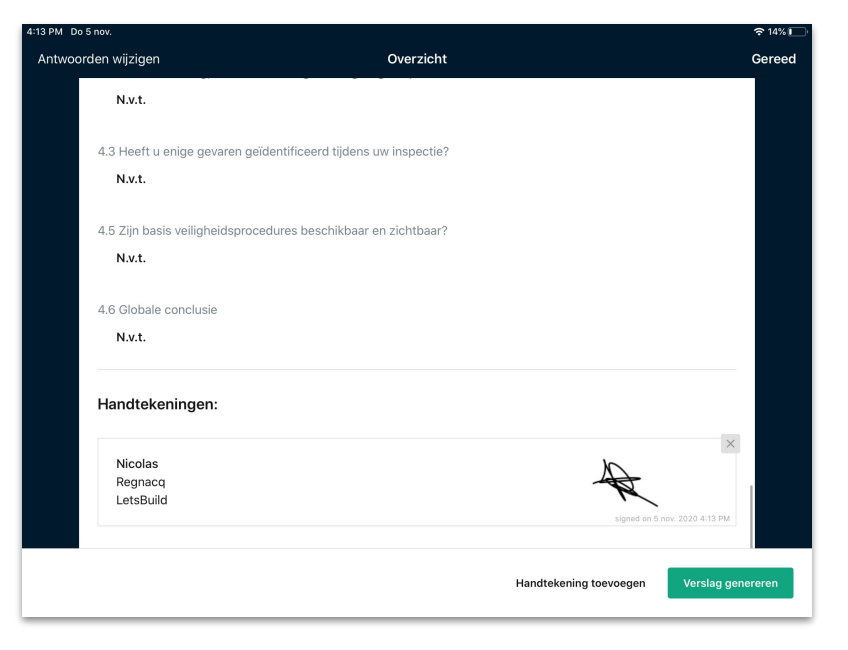

Vergeet uw handtekening niet als uw formulier is ingevuld. Dit bevestigt dat het formulier geldig is.

om een formulier

### **VIII. 6. EEN FORMULIER INVULLEN**

Nadat u uw formulier hebt ingevuld en ondertekend, kunt u een rapport genereren met de antwoorden op uw formulier. Daartoe klikt u gewoon op **'Een rapport genereren'**.

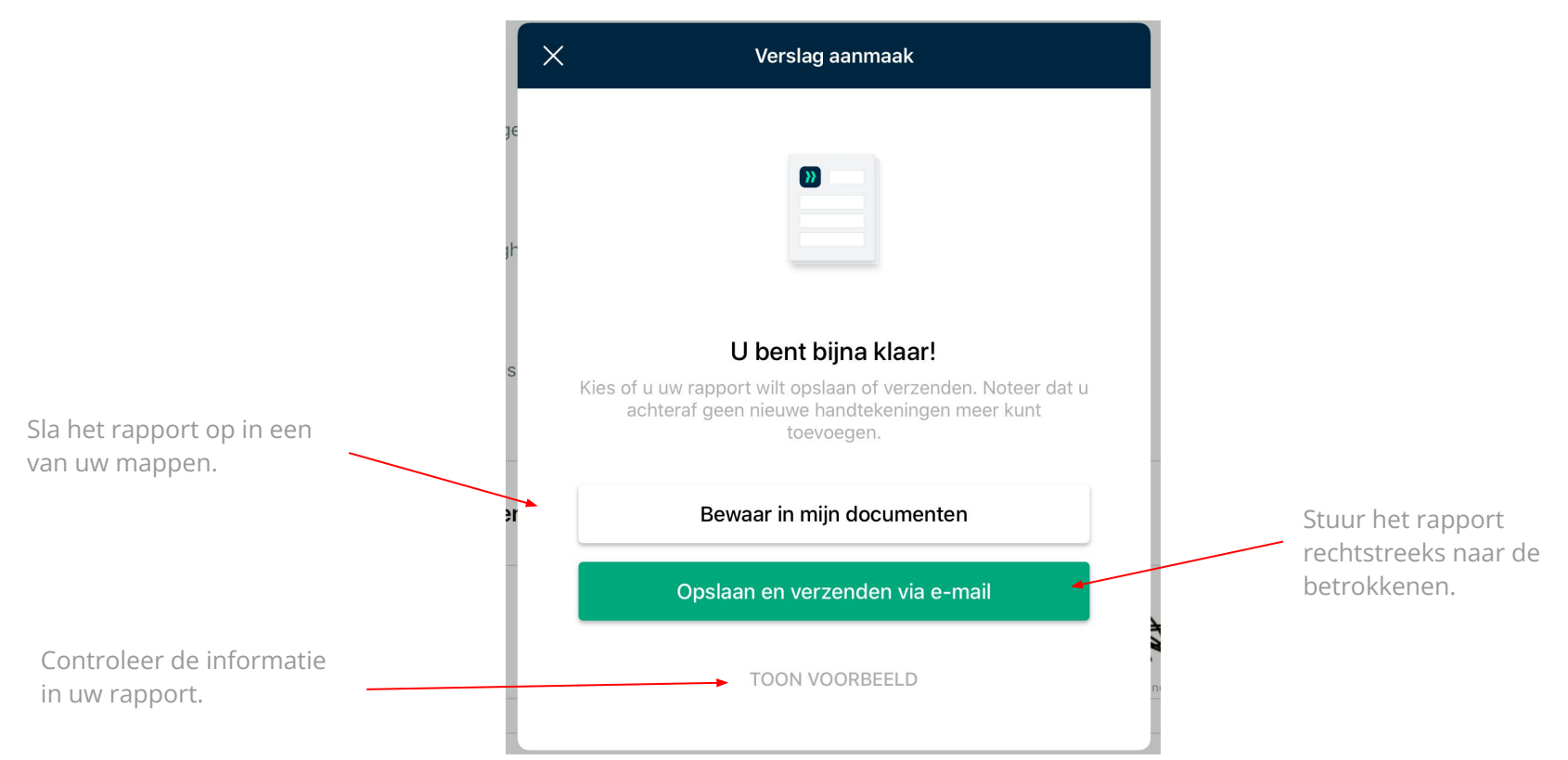

### VIII. 7. MELDINGEN

Wanneer u de app voor het eerst opent op een mobiel toestel, krijgt u de vraag of u meldingen wilt inschakelen.

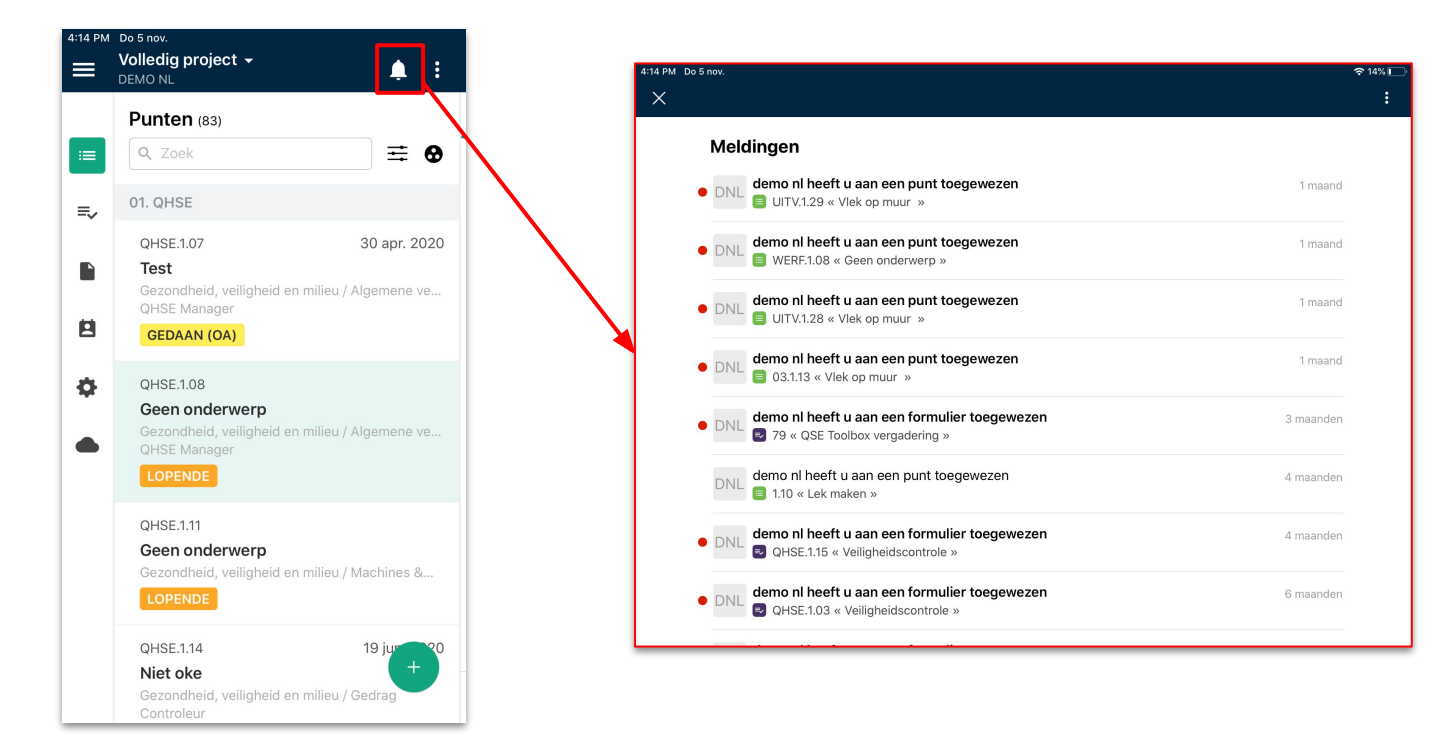

Als u op **'Toestaan'** klikt, wordt u via het belletje bovenaan uw scherm op de hoogte gebracht zodra een medewerker een taak uitvoert die u hem of haar hebt toegewezen of zodra hij of zij een taak krijgt toegewezen.

### VIII. 7. MELDINGEN

Hebt u de meldingen niet ingeschakeld toen u de app installeerde? Geen nood, u kunt dat nog altijd achteraf doen. Ga daarvoor gewoon naar de instellingen van uw toestel.

Open het menu van uw app door te klikken op het icoontje **Het i**linksboven in uw app en selecteer **'Instellingen'** en dan **'Pushmeldingen'**.

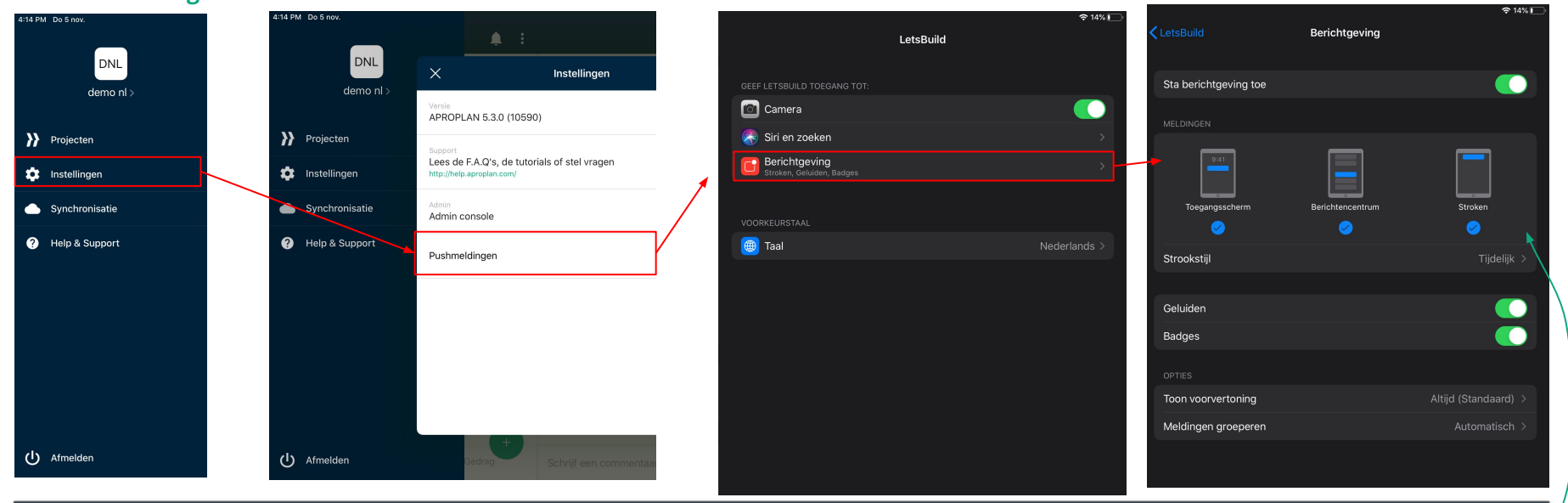

TIP : U kunt het type meldingen (meldingen over schermvergrendeling, meldingencentrum of banner) dat u wilt ontvangen van LetsBuild instellen op het scherm 'Meldingen beheren'.

### VIII. 8. MOBIELE APP SYNCHRONISEREN

Klik op de **WOLK (SYNC)** linksonder in het hoofdmenu van de app.

Opmerking: om uw gegevens te synchroniseren, moet u via wifi of 4G verbonden zijn met het internet.

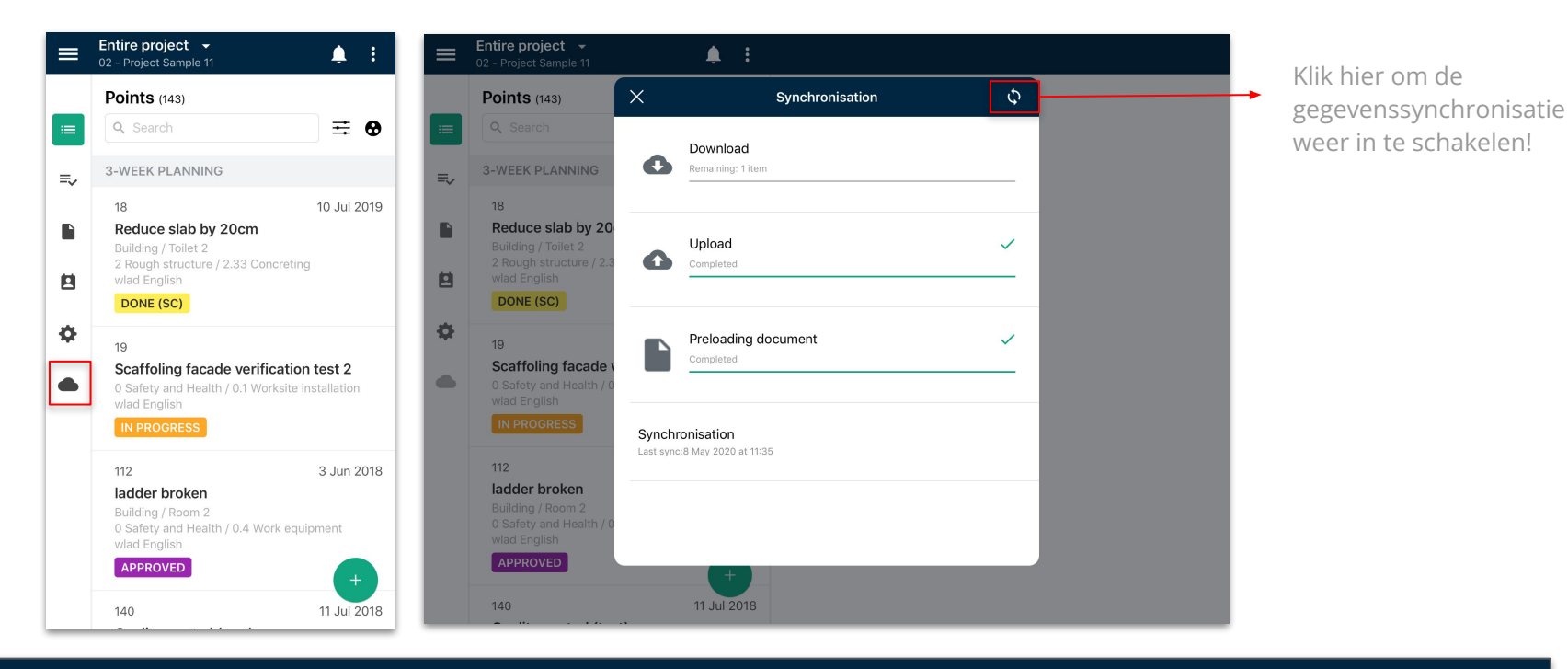

TIP: U krijgt ook toegang tot de synchronisatie van uw toestel via het hoofdmenu van uw account, door te klikken op het icoon inksboven op uw scherm. Selecteer dan 'Synchronisatie'.

# IX. Ondersteuning en Documentatie

- Ondersteuning & FAQ
- Vlot leren werken met LetsBuild
- Online opleidingssessies
- LetsBuild roadmap

### **IX. ONDERSTEUNING EN DOCUMENTATIE**

IX. 1. ONDERSTEUNING & FAQ

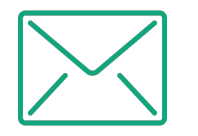

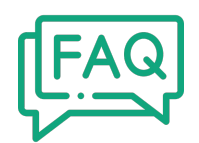

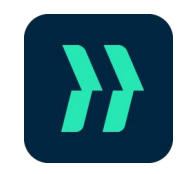

Als u vragen hebt, neem dan contact met ons op via e-mail: support@letsbuild.com Op zoek naar een snel antwoord? Lees onze <u>FAQ!</u> Neem rechtstreeks vanuit de app contact op met de helpdesk **door op de knop linksonder te klikken.** 

### IX. 2. LEER UW PARTNERS VLOT WERKEN MET LETSBUILD

Wilt u LetsBuild op een eenvoudige, snelle en efficiënte manier uitleggen aan uw medewerkers? Stuur hen dan gewoon deze twee gidsen over de webapplicatie en de mobiele app.

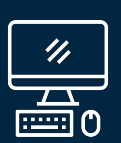

In deze gids komt het volgende aan bod ...

- De verschillen tussen de **mobiele app** en de webapplicatie
- Werken **zonder internetverbinding** op de bouwwerf
- Snel en eenvoudig rapporten genereren
- **Problemen melden** vanaf mijn tablet
- Een **inspectie** aanmaken, plannen en uitvoeren

#### Download

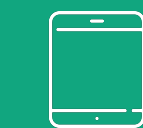

In deze gids komt het volgende aan bod

- De verschillen tussen de **mobiele app** en de webapplicatie
- Werken **zonder internetverbinding** op de bouwwerf
- Snel en eenvoudig rapporten genereren
- **Problemen melden** vanaf mijn tablet
- Een **inspectie** aanmaken, plannen en uitvoeren

Download

### **IX. 4. ONLINE OPLEIDINGSSESSIES**

## Op elk moment gratis toegankelijk :

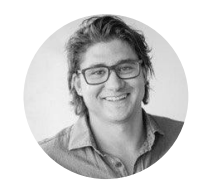

Maurice Van Der Linden Lead Customer Success Manager

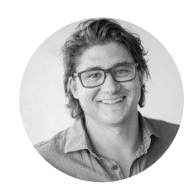

Maurice Van Der Linden Lead Customer Success Manager

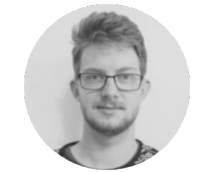

Guillaume De Becker Customer Success Manager

Bouwsnagging

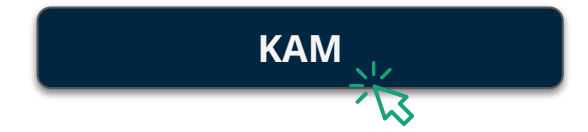

- Wat is de link tussen een formulier en een punt?
- Hoe maak ik mijn formulierenbibliotheek aan?
- Wat zijn de vaakst voorkomende use cases?

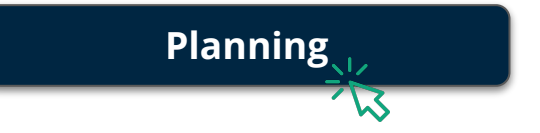

- Uw projectplan tot leven brengen met realtimerapportage
- Gedetailleerd plannen wat u precies nodig hebt
- Realtime rapporteren over hoe taken vorderen

- Twee versies van hetzelfde plan eenvoudig vergelijken
- Een punt maken met alle nodige content
- Een rapport aanmaken op basis van filters die u vooraf hebt bepaald